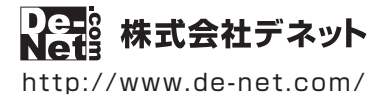

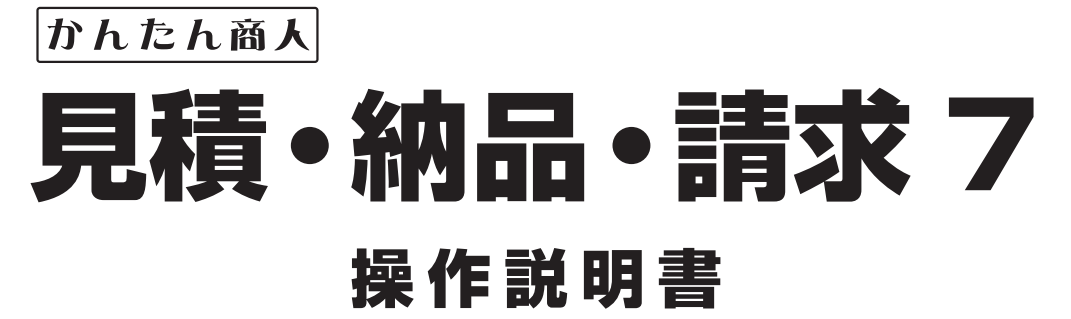

製品ご利用前に必ずお読みください

#### 詳しい内容はwebのオンラインマニュアルをご覧ください。

#### https://www.de-net.com/manual/mitsumori7/

操作画面のボタンからアクセスできます。 詳しい操作方法、画面の説明、よくある質問を掲載しています。

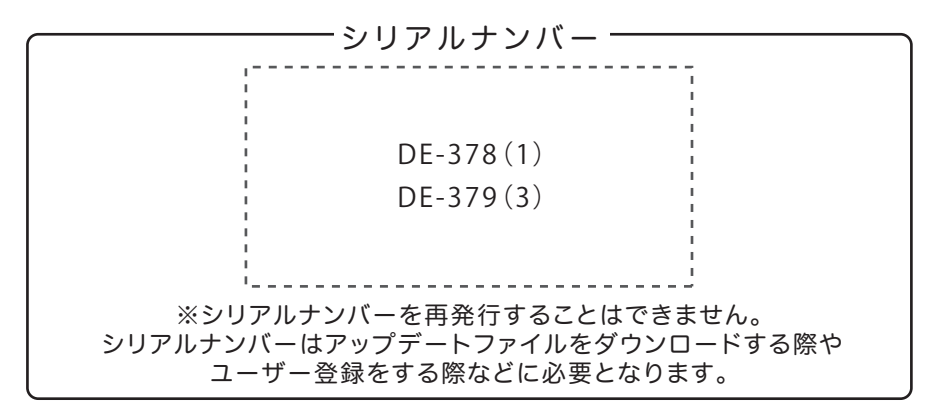

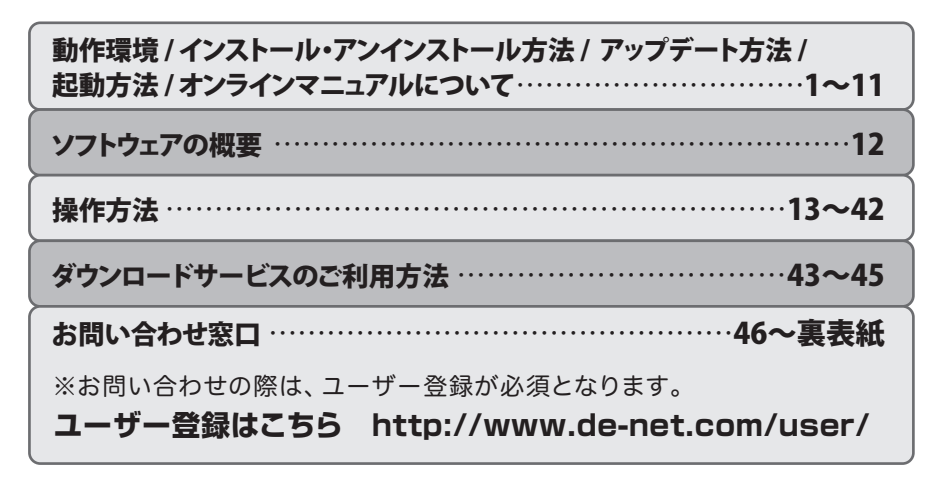

| 動作環境・ご注意                       | 02~03  |
|--------------------------------|--------|
| インストール・アンインストール方法              | 04~07  |
| ソフトウェアのアップデートについて              |        |
| 起動方法                           | 09~10  |
| オンラインマニュアルについて                 | 11     |
| ソフトの概要                         | 12     |
|                                |        |
| 「帳票作成」の操作の流れ                   | 13~14  |
| 「帳票作成」 🚺 自社情報の登録・動作環境の設定       |        |
| 自社情報を登録する→基本情報(自社名、住所、振込先など)   | 15     |
| 自社情報を登録する→社判の登録                | 16     |
| 自社情報を登録する→会社印の登録               | 16     |
| 動作環境の設定→基本設定(消費税率、通貨記号、帳票の色変更な | まど)17  |
| 動作環境の設定→印刷メッセージ・印刷見出しの設定       | 18     |
| 動作環境の設定→捺印の登録                  | 18     |
| 「帳票作成」 🔁 品名リストを作成する            | 19     |
| 「帳票作成」 🖸 お客様情報を入力する            | 20~21  |
| 「帳票作成」 🛽 帳票の内容を入力する            | 22~23  |
| 「帳票作成」 🗗 各種帳票を印刷する             | 24~26  |
| 「帳票作成」帳票データを保存する               | 27     |
| 「帳票作成」帳票ファイルを開く                | 28     |
| 「帳票作成」バックアップを作成する・読み込む         | 29~30  |
|                                |        |
| 「顧客管理 宛名印刷」の操作の流れ              | 31     |
| 「顧客管理 宛名印刷」 🚺 差出人情報を登録する       | 32     |
| 「顧客管理 宛名印刷」 🔁 顧客データを登録する       | 33~34  |
| 「顧客管理 宛名印刷」 🖸 宛名印刷             | 35~37  |
|                                |        |
| 「印鑑位置調整」                       | 38~39  |
| 「ハンコ作成」                        | 40     |
| 「CSV メーカー」                     | 41~42  |
|                                |        |
| ダウンロードサービスのご利用方法               | 43~45  |
| お問い合わせ窓口                       | 46~裏表紙 |

1

## 動作環境・ご注意

#### ■ 動作環境

- 対応PC メーカーサポートを受けられる Windows パソコン ● Mac には対応しておりません。
  - **OS** Windows 10 / 8.1 / 7
    - マイクロソフトのサポート期間が終了している OS での動作は保証いたしません。 また弊社ユーザーサポートも対象外です。
    - Mac OS には対応しておりません。
    - 日本語版 OS の 32bit 版専用ソフトです。
       64bit 版 OS では、WOW64(32bit 互換モード)で動作します。
       Windows 10 / 8.1 では、デスクトップモードのみ対応です。
    - OS が正常に動作している環境でお使いください。
       対応 OS の動作環境を満たした環境でのご利用が前提となります。
       最新のサービスパック及びアップデートがされている環境でお使いください。
       Server OS には対応しておりません。管理者権限を持ったユーザーでお使いください。
  - **CPU** Intel プロセッサ 2GHz 以上(または同等の互換プロセッサ)
- メモリ 2GB 以上
- **ディスプレイ** 1024×768 以上の解像度で色深度 32bit True color 以上表示可能なもの
  - 画面の解像度が 1024×768 未満、画面の文字サイズ設定が 100%以外の場合は、 『見積・納品・請求 7』及び付属ソフトの画面が正常に表示されません。
  - CD-ROM 倍速以上
- **ハードディスク** 2GB 以上の空き容量 (インストール時)
  - ●上記以外にシステムドライブにデータ保存のための空き容量が必要となります。
  - スキャナー TWAIN32 ドライバーが対応しているスキャナー
  - プリンター A4・B5・長形2号・長形3号・長形4号・角型2号・角型3号 洋形1号・洋形2号・洋形3号・洋形4号・洋形5号・洋形6号・ハガキサイズの用紙に 印刷可能なレーザーもしくはインクジェットプリンター
    - プリンターの印刷可能領域によっては、印刷内容が一部切れてしまう場合もあります。
    - 一部のプリンターではパソコンとの組み合わせ等により、対応用紙サイズであっても 印刷できない場合もあります。
       (複合機等の特殊な構造をしたプリンター等で発生しやすい現象となっております。)
    - 対応画像 <見積・納品・請求 7> 画像読み込み(入力): JPEG / BMP 画像書き出し(出力): JPEG / BMP / PDF <印鑑調整ツール> 画像読み込み(入力): JPEG / BMP / PNG 画像書き出し(出力): BMP <ハンコ作成> 画像書き出し(出力): BMP
      - その他 インターネット環境必須
        - ●オンラインマニュアル並びに本ソフトに関する最新情報の確認やアップデートを行う際、 また、郵便番号データの更新を行うにはインターネット環境が必要となります。

## 動作環境・ご注意

#### ■ご注意

- 弊社製品『見積・納品・請求2~6』と互換性があります。それ以外の他のソフトとの互換性はありません。
- •入力可能な文字数や行数と印刷される文字数には各項目ごとに制限があります。
- 印刷や画面の基本レイアウトを変更及び追加することはできませんのでご注意ください。
- JPEG / BMP / PNG は、一般的な Windows 標準のファイルを基準としています。
- 特殊なファイル (CMYK カラーモードの物や、Web 表示に特化したファイル等)は、本ソフト上では正常に読み込めない場合があります。
- 画像ファイルを使用する際には、データのサイズにご注意ください。
- お使いの環境によっては、データが大きすぎると正常に印刷されない場合があります。
   その場合、画像編集ソフトなどでサイズを小さくしてから画像を読み込んで、印刷してください。
- ●本ソフトには画像ファイルを変換や縮小するソフトは付属しておりません。
- 大量のデータを登録した際には、パソコンの動作等に遅延がみられる場合があります。
- パソコンのパフォーマンスやプリンターとの組み合わせによっては、正常に印刷を行うことができない場合もあります。
- プリンタードライバーやプリンターを動かす為のソフトウェア、Windows OS 等は更新した状態でお使いください。
- プリンターによっては印刷可能領域に収まらずに一部欠けて印刷される可能性もあります。
- 本ソフトには13種類のフォントが収録されていますが、その他にお使いのパソコンにインストールされているフォントの中から選んで 使用することができます。また、一部のフォントや特殊文字・外字等は使用できない場合もありますのでご注意ください。
- CSV ファイルは文字データのみのファイルです。
- CSV ファイルの中身によっては正常に読み込めない場合もあります。
   また、大量のデータを登録した際には、パソコンの動作等に遅延がみられる場合があります。
- 登録可能件数、文字数について(顧客管理)
   10,000件(1ファイル単位)程度の件数を想定しております。
   本ソフト上では登録件数の制限はありません。10,000件以上の登録も可能ですが、大量のデータを登録した際には、パソコンの動作等に 遅延がみられる場合があります。また、宛名印刷時のフォントサイズ、一覧印刷時のフォントサイズは入力文字数によっては印刷時に 途切れる場合があります。
- 弊社ではソフトの動作関係のみのサポートとさせていただきます。また、製品の仕様やパッケージ、ユーザーサポートなどすべてのサービス等は予告無く変更、または終了することがあります。予めご了承ください。
- 各種ソフトウェア、またパソコン本体などの各種ハードウェアについてのお問い合わせやサポートにつきましては、各メーカーに直接お 問い合わせください。
- ユーザーサポートの通信料・通話料はお客様の負担となります。(サポート料は無料です)
   本ソフトの動作以外のご質問や各種専門知識などのお問い合わせには、お答えできない場合があります。
   その他ご不明な点などはユーザーサポートまでお問い合わせください。
   また、お問い合わせ内容によっては返答までにお時間をいただくこともあります。予めご了承ください。
- 弊社のソフトは1つのパソコンに1ユーザー1ライセンスとなっております。
   本ソフトを複数のパソコン上で使用するには台数分のライセンスを必要とします。
- 本ソフトにはネットワーク上でデータを共有する機能はありません。
   また、ネットワークを経由してソフトや作成したデータを使用することはできません。
- 本ソフトを著作者の許可無く賃貸業等の営利目的で使用することを禁止します。改造、リバースエンジニアリングすることを禁止します。
- 本ソフトを運用された結果の影響につきましては、弊社は一切の責任を負いかねます。
   また、本ソフトに瑕疵が認められる場合以外の返品はお受けいたしかねますので予めご了承ください。
- 著作者の許諾無しに、画像・イラスト・文章等の内容全て、もしくは一部を無断で改変・頒布・送信・転用・転載等は法律で禁止されて おります。
- ●本ソフトのソフトウェアの再配布・貸与・レンタル・中古品としての取引は禁止します。
- Microsoft、Windows、Windows 10、Windows 8.1、Windows 7 は米国 Microsoft Corporationの米国及びその他の国における登録商標また は商標です。
- Intel はアメリカ合衆国および他の国における Intel Corporation の登録商標または商標です。
- Mac、Mac OS は、米国および他国の Apple Inc. の登録商標です。
- その他記載されている会社名・団体名及び商品名などは、各社の登録商標または商標です。
- 本製品は、株式会社デネットのオリジナル製品です。

3

### インストール方法

お使いのパソコンに『見積・納品・請求7』をインストールします。

インストールする前に・・・
 本ソフトをインストールする前に、次の項目をご確認ください。
 ハードディスクの空き容量
 ハードディスクの空き容量が2GB以上必要(左記以外にシステムドライブ上にデータ保存の為の空き容量が必要)です。
 管理者権限について
 インストールするパソコンの管理者権限を持っているユーザーがインストールを行ってください。
 アプリケーションソフトの停止
 インストールする前にウィルス対策ソフトなどの常駐ソフトや他のアプリケーションを停止してください。
 ※WindowsOSやお使いのパソコンそのものが不安定な場合も、正常にインストールが行われない場合があります。

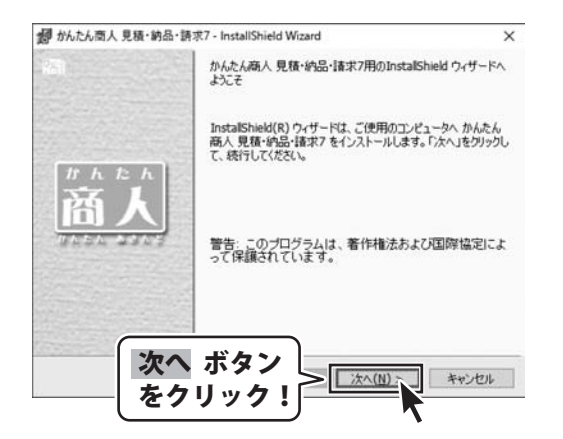

#### 手順1 「見積・納品・請求7」の セットアップがはじまります

CD-ROMが認識されましたら、 自動でセットアップが始まります。 左のような画面が表示されますので、 内容を確認して次へボタンをクリックします。

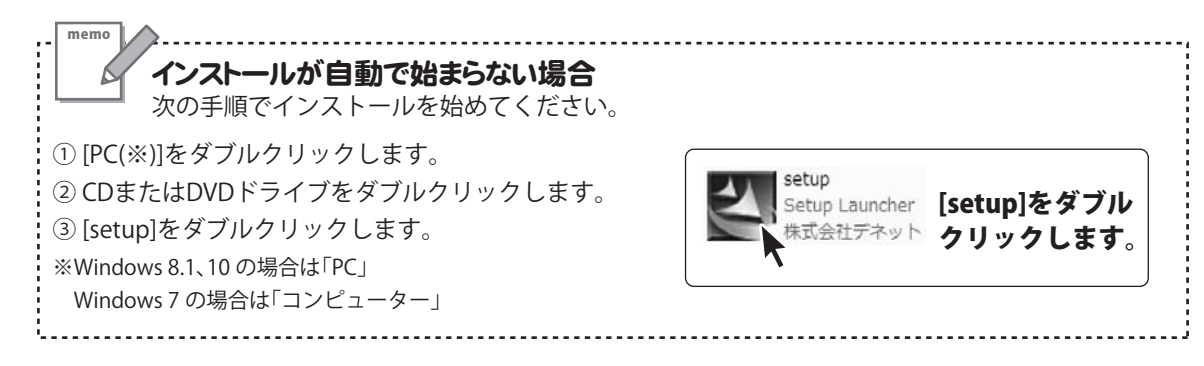

Δ

# インストール・アンインストール方法

|                                                                                                    |                                                                                                    | De                                                                                                    |
|----------------------------------------------------------------------------------------------------|----------------------------------------------------------------------------------------------------|----------------------------------------------------------------------------------------------------|
| 次の使用時諸契約書                                                                                                    | を注意深くお読みください。                                                                                                    | Net                                                                                                    |
|                                                                                                    |                                                                                                    |                                                                                                    |
| 使用許諾契約書                                                                                                    |                                                                                                    | ^                                                                                                    |
| この使用許諾書は、                                                                                                    | 本製品および、関連資料をご使                                                                                                    | 用するにあたっての条件を                                                                                                    |
| 定めたもので、株式会                                                                                                    | オエテネットとお客様との間で交換                                                                                                    | つきれる契約です。                                                                                                    |
| お客様は、使用許護                                                                                                    | 認知者をお読みの上、同意いた                                                                                                    | だける場合は                                                                                                    |
| いた、Hiltititic (年うの条項<br>を押してソフトウェアを                                                                                                    | インストールして下さい。                                                                                                    | 08-0492                                                                                                    |
| 「使用許能怎任い=6                                                                                                    | 司算された場合のみ、ソフト                                                                                                    | 次へ ボタン                                                                                                    |
| <ul> <li>使用許諾契約の書項</li> </ul>                                                                                                    | に同意します(A)                                                                                                    | たクリックリ                                                                                                    |
| 〇使用許諾契約の条項                                                                                                    | に同意しません( <u>D</u> )                                                                                                    | <u>~~~~</u> !)                                                                                                    |
| nstallShield                                                                                                    |                                                                                                    |                                                                                                    |
|                                                                                                    | < 戻る(度)                                                                                                    | 次へ(11)> キャンセル                                                                                                    |
|                                                                                                    |                                                                                                    | 7                                                                                                    |
| 副かんたん商人 見積・納                                                                                                    | 語•請求7 - InstallShield Wizard                                                                                                    | >                                                                                                    |
| インストール先のフォルダ                                                                                                    |                                                                                                    | De-                                                                                                    |
| このフォルダにインストーンストールする場合は、                                                                                                    | ールする場合は、「次へ」をクリックしてく<br>、「変更」をクリックします。                                                                                                    | tesus subpandici Net                                                                                                    |
| かんたんあん                                                                                                    | 人 見積・納品・請求7 のインストール                                                                                                    | 先:                                                                                                    |
| C:WProgram                                                                                                    | m Files (x86)¥De-Net¥Mitsumori                                                                                                    | 7¥ 麦更( <u>C</u> )                                                                                                    |
|                                                                                                    |                                                                                                    |                                                                                                    |
|                                                                                                    |                                                                                                    |                                                                                                    |
|                                                                                                    |                                                                                                    |                                                                                                    |
|                                                                                                    |                                                                                                    |                                                                                                    |
|                                                                                                    |                                                                                                    |                                                                                                    |
|                                                                                                    |                                                                                                    |                                                                                                    |
|                                                                                                    |                                                                                                    |                                                                                                    |
|                                                                                                    |                                                                                                    |                                                                                                    |
|                                                                                                    |                                                                                                    |                                                                                                    |
|                                                                                                    |                                                                                                    |                                                                                                    |
|                                                                                                    |                                                                                                    |                                                                                                    |
| * <b>I</b>                                                                                                    |                                                                                                    |                                                                                                    |
| 、                                                                                                    | ヽ ホメン                                                                                                    |                                                                                                    |
| - DISINGRAFI                                                                                                    |                                                                                                    |                                                                                                    |
| を                                                                                                    | フリック! 🎅                                                                                                    | 次へ(N)> キャンセル                                                                                                    |
|                                                                                                    |                                                                                                    |                                                                                                    |
|                                                                                                    |                                                                                                    |                                                                                                    |
|                                                                                                    |                                                                                                    |                                                                                                    |
| 課 ガんたん原人 登録・論                                                                                                    | 品·請求7 - InstallShield Wirard                                                                                                    |                                                                                                    |
| 野 ガルたん南人 見積・納                                                                                                    | 語•請求7 - InstallShield Wizard                                                                                                    | >                                                                                                    |
| ぽ かんたん南人 見積・納<br>ブログラムをインストール?                                                                                                    | 1品・読求7 - InstallShield Wizard<br>する準備ができました                                                                                                    | De-                                                                                                    |
| 聞 かんたん南人 見積・納<br>プログラムをインストール?<br>ウィザードは、インストー                                                                                                    | i品・請求7 - InstallShield Wizard<br>する準備ができました<br>ールを開始する準備ができました。                                                                                                    | Qe-                                                                                                    |
| 聞 かんたん南人 見積・納<br>ブログラムをインストールマ<br>ウィザードは、インストー                                                                                                    | i品・請求7 - InstallShield Wizard<br>する準備ができました<br>ールを開始する準備ができました。                                                                                                    | De-                                                                                                    |
| BF ガルたん病人 見積・納<br>プログラムをインストール・<br>ウィザードは、インスト・                                                                                                    | 1話・師求7 - InstallShield Wizard<br>する準備ができました<br>ールを開始する準備ができました。                                                                                                    | De-                                                                                                    |
| アルたん成人 見種・納<br>プログラムをインストール1<br>ウィザードは、インストー<br>インストールの設定を引<br>いたります。                                                                                                    | Hái・師求7 - InstallShield Wizard<br>する準備ができました<br>ールを開始する準備ができました。<br>参照したり実更する場合は、「戻る」を<br>キャップートが、                                                                                                    | シアテレンション                                                                                                    |
| アルたん成人 見積・納<br>プログラムをインストール3<br>ウィザードは、インスト・<br>インストールの設定を引<br>リックすると、ウィザード                                                                                                    | i話・研究7 - InstallShield Wizard<br>する準備ができました<br>ールを開始する準備ができました。<br>参照したり実更する場合は、「戻る」を<br>を終了します。                                                                                                    | ><br>アモー<br>クリックしてください。「キャンセル」をク                                                                                                    |
| アカルたん成人 見積・約 プログラムをインストール つイザードは、インストー インストールの設定を リックすると、ウィザード 現在の設定:                                                                                                    | 品・研究7 - InstallShield Wizard<br>する準備ができました<br>ールを開始する準備ができました。<br>参照したり変更する場合は、「戻る」を<br>を終了します。                                                                                                    |                                                                                                    |
| アカルドル成人 見様・約<br>プログラムをインストール3<br>ウィザードは、インストー<br>インストールの設定を引<br>リックすると、ウィザード<br>現在の設定:<br>ヤットアッ・ゴ タン・・・・                                                                                                    | IAS・研究7・InstallShield Wizard<br>する準備ができました<br>ールを開始する準備ができました。<br>参照したり変更する場合は、「戻る」を<br>を終了します。                                                                                                    | >                                                                                                    |
| アカルドル成人 見様・約<br>プログラムをインストール3<br>ウィザードは、インストー<br>インストールの設定を引<br>リックすると、ウィザード<br>現在の設定:<br>セットアップ タイブ・<br>ほかの                                                                                                    | EM: 調求7 - InstallShield Wizard<br>する準備ができました<br>ールを開始する準備ができました。<br>参照したり支更する場合は、「戻る」を<br>を終了します。                                                                                                    |                                                                                                    |
| gr かんたんな人 見積・約<br>プログラムをインストール1<br>ウィザードは、インスト・<br>インストールの設定を1<br>リックすると、ウィザード<br>現在の設定。<br>セットアップ タイプ:<br>標準                                                                                                    | ※ 研究7 - InstallShield Wizard<br>する準備ができました<br>小を開始する準備ができました。<br>参照したり変更する場合は、「戻る」を<br>を終了します。                                                                                                    | >                                                                                                    |
| アルたん成人 見積・約<br>プログラムをインストール7<br>ウィザードは、インストー<br>インストールの設定を<br>リックすると、ウィザード<br>現在の設定:<br>セットアップ タイプ:<br>標準<br>インストール キー                                                                                                    | (品) 原次7 - InstallShield Wizard<br>する単位的できました<br>ールを開始する単位ができました。<br>参照したり支援する場合は、「戻る」5<br>を続了します。                                                                                                    | ><br>کایان از این این این این این این این این این این                                                                                                    |
| アルたんは人見積・約<br>プログラムをインストール3<br>ウィザードは、インストー<br>インストールの設定を計<br>リックすると、ウィザード<br>現在の設定:<br>セットアップタイプ:<br>標準<br>インストール・先フォ:                                                                                                    | (品・講求7 - InstallShield Wizard<br>お事項のできました<br>ールを開始する事情ができました。<br>参照したり支更する場合は、「戻る」を<br>を終了します。                                                                                                    | ><br>۲۱۶۵۲ (۱۹۹۵) کار                                                                                                    |
| gr かんためば人 見積・約<br>プログラムをインストール・<br>ウィザードは、インスト・<br>インストールの設定を付<br>リックすると、ウィザード<br>現在の設定<br>セットアップ タイプ:<br>標準<br>インストール・先フォ・<br>C ¥Program Fi                                                                                                    | 145: 博求7 - InstallShield Wizard<br>お本単なかできました<br>ールを開始する準備ができました。<br>参照したり支更する場合は、「戻る」16<br>を終了します。                                                                                                    | ><br>Dipolit((251%) [#w/du) #0                                                                                                    |
| gr かんためは人見紙 朝<br>プログラムをインストール<br>ウィザードは、インストー<br>インストールの設定計<br>「現在の設定:<br>セットアップタイプ:<br>標準<br>インストール先フォー<br>C ¥Program Fi<br>コーザイ#40                                                                                                    | <ul> <li>語・講求7 - InstallShield Wizard</li> <li>お準備ができました</li> <li>ールを開始する準備ができました。</li> <li>参照したり支更する場合は、「戻る」を<br/>を終了します。</li> <li>いグ:</li> <li>しいグ:</li> <li>レグ:</li> <li>レグ:</li> <li>レグ:</li> </ul>                                                                                                    | ><br>クリックして(だだい、「キャンセル)をク                                                                                                    |
| gr かんこんばん 見紙 前<br>すのグラムをインストール<br>ウィザードは、インストールの設定を<br>リックすると、ウィザード<br>現在の設定<br>セットアップタイプ・<br>標準<br>インストール先フォ・<br>C ¥Program Fi<br>ユーザ情報                                                                                                    | (A) (第次7 - InstallShield Wizard<br>する準備ができました<br>ールを開始する準備ができました。<br>参照したり支重する場合は、「戻る」を<br>を終了します。 いがう: いがう: しいがう: して、 インスト                                                                                                    | ><br>のりつりして(ださい、「キャンセル)をク<br>ール ボタン                                                                                                    |
| 27 かんたい高人 見紙 朝<br>プログラムをインストールコ<br>ウィザードは、インスト<br>リングすると、ウィザード<br>現在の設定:<br>セットアップ タイプ:<br>標準<br>インストール先フォ」<br>C.¥Program F1<br>C.¥Program F1<br>2. ーザ省級<br>名称:<br>ニュー                                                                                                    | 高・顕求7-InstallShield Wizard<br>方本単位ができまた<br>ールを開始する準備ができまた。<br>参照したり支更する場合は、「戻る」を<br>を終了します。<br>・・・・・・・・・・・・・・・・・・・・・・・・・・・・・・・・・・・・                                                                                                    | ><br>クリックして(だだい、「キャンセル」をク<br>ール ボタン                                                                                                    |
| 27 かんためあえ見い 前<br>20 からためえたりよう<br>ウィザードは、インスト<br>リングなど、クィザード<br>現在の設定:<br>セットアップ タイプ、<br>標準<br>インストール先フォ<br>C ¥Program FI<br>2、一ゲ情報<br>名前:<br>会社:                                                                                                    | 高<br>:<br>:<br>:<br>:<br>:<br>:<br>:<br>:<br>:<br>:<br>:<br>:<br>:                                                                                                    | ><br>クリックして(だだい、「キャンセルルモク<br>ール ボタン<br>ク!                                                                                                    |
| 27 かんか周人 見紙 朝<br>プログラムをインストールコ<br>ウィザードは、インスト<br>リングすると、ウィザード<br>現在の設定:<br>セットアップ タイプ:<br>標準<br>インストール先フォ:<br>C.¥FOrgram Fi<br>2.一ザ情報:<br>名前:<br>会社:                                                                                                    | 高<br>:<br>:<br>:<br>:<br>:<br>:<br>:<br>:<br>:<br>:<br>:<br>:<br>:                                                                                                    | ><br>)))))して(だだい、「キャンセル」を)<br>ール ボタン<br>ク!                                                                                                    |
| 27 かんため高人見長 前<br>フログらムをインスト・ルコ<br>ウィザードは、イン人ト<br>リングなと、ク・ザード<br>現在の協定:<br>セットアップ タイブ、<br>様本<br>インストール先フォ<br>C-¥Program FI<br>ユーザ情報<br>名称:<br>会社:<br>stalisheid                                                                                                    | <ul> <li>語・講求7 - InstallShield Wizard</li> <li>お準備ができました</li> <li>ールを開始する準備ができました。</li> <li>参照したり支更する場合は、「戻る」を<br/>を終了します。</li> <li>ルダ・</li> <li>・・・・・・・・・・・・・・・・・・・・・・・・・・・・・・・・・・・・</li></ul>                                                                                                    | ><br>クリックして(だだい、「キャンセルルモク<br>ールボタン<br>ク!                                                                                                    |
| 27 かんか周人 見長 朝<br>フログラムをインストールコ<br>ウィザードは、イン人ト<br>インストールの設定社<br>リングすると、ウィザード<br>現在の設定:<br>セットアップ タイプ:<br>様準<br>インストール先フォ<br>C×FPorgram Fi<br>2 ーザ情報:<br>会前:<br>会社:<br>stal57eld                                                                                                    | 高<br>: 講求7 - InstallShield Wizard<br>お事場ができました<br>- 小を開始する準備ができました。<br>参照したり支更する場合は、「戻る」を<br>を続 てします。                                                                                                    | )))))((だたい、「キャンセル」を)<br>ール ボタン<br>ク!                                                                                                    |
| g かんたんぼ人 見紙 朝<br>コクラムをリンストールコ<br>ウィザードは、インストー<br>パンストールの設定<br>インストールの設定<br>セットアップ タイプ・<br>様本<br>インストール先フォ<br>こ、<br>ビヤットアップ タイプ・<br>様本<br>インストール先フォ<br>こ、<br>ビャトアップ タイプ・<br>様本<br>インストール先フォ<br>こ、<br>ビャトアップ タイプ・<br>様本<br>の<br>、<br>ビャトアップ タイプ・<br>様本<br>・<br>、<br>い<br>の<br>い<br>の<br>し<br>、<br>い<br>し<br>、<br>、<br>の<br>い<br>し<br>、<br>の<br>い<br>の<br>し<br>、<br>の<br>し<br>、<br>の<br>し<br>、<br>の<br>し<br>、<br>の<br>し<br>、<br>の<br>、<br>の<br>、<br>、<br>の<br>、<br>の<br>、<br>の<br>、<br>、<br>、<br>の<br>、<br>、<br>、<br>の<br>、<br>、<br>、<br>、<br>の<br>、<br>の<br>、<br>、<br>、<br>、<br>、<br>、<br>、<br>、<br>、<br>、<br>の<br>、<br>、<br>、<br>、<br>、<br>、<br>の<br>、<br>、<br>、<br>、<br>、<br>、<br>、<br>、<br>、<br>、<br>、<br>、<br>、                                                                                                    | (語・講求7 - InstallShield Wizard<br>お事項のできました<br>ールを開始する事備ができました。<br>参照したり支更する場合は、「戻る」を<br>を終了します。 ルダ:<br>los (い) インスト<br>をクリッ < 戻る(8)                                                                                                    | ><br>クリックして(だだら、「キャンセル」をク<br>ールボタン<br>ク!<br>(221-34) キャンセル<br>キャンセル                                                                                                    |
| g かんたんぼ人 見長 朝<br>プログラムをインストール1<br>ウィザードは、インスト<br>インストールの設定社<br>リングすると、ウィザード<br>現在の設定:<br>セットアップ タイプ・<br>構準<br>インストール・見フォ<br>C、XProgram FI<br>ユーザ 情報:<br>名前:<br>会社:                                                                                                    | (日本) 第末7 - InstallShield Wizard<br>が事項値ができました<br>・ルを開始する準備ができました。<br>参照したり支重する場合は、「戻る」6<br>もらいてします。<br>・<br>・<br>・                                                                                                    |                                                                                                    |
| 27 かんか周人 見紙 朝<br>プログラムをインストールコ<br>ウィザードは、インストールの設定<br>・<br>パンストールの設定<br>セットアップ タイプ・<br>標準<br>インストール先フォ<br>・<br>ペントレルプフォー<br>・<br>ンストールたフォ<br>・<br>、<br>メヤマのgmm Fi<br>ユーザ情報<br>名称<br>会社<br>・<br>statiSheld                                                                                                    |                                                                                                    |                                                                                                    |
| 27 かんため周人 見長 時<br>ブログラムをインストールコ<br>ウィザードは、インスト<br>リングすると、クィザード<br>現在の設定:<br>セットアップ タイプ、<br>標準<br>インストール先フォ<br>(こ VProgram Fi<br>ユーザ情報)<br>会社:<br>statiShield<br>参かたん周人 見換 納                                                                                                    | (語) 環末7 - InstallShield Wizard<br>が準備ができました<br>・小を開始する準備ができました。<br>参照したり支重する場合は、「戻る」を<br>を終了します。           ・・・・・・・・・・・・・・・・・・・・・・・・・・・・・                                                                                                    | ><br>)))))((だたい、「キャンセル)を)<br>-ルボタン<br>ク!<br>(221-)(++>・セル)                                                                                                    |
| 27 かんため周人 見長 朝<br>プログラムをインストールコ<br>ウィザードは、インスト<br>リングすると、ウィザード<br>現在の 設定:<br>セットアップ タイプ:<br>標準<br>インストール免プ?i<br>に当わったの用人 見し<br>会社:<br>statiSheid<br>のかたん周人 見後 納                                                                                                    |                                                                                                    | )<br>))))して(だだい、「キャンセル」を)<br>ールボタン<br>ク!<br>(1221-M)<br>キャンセル<br>、                                                                                                    |
| 27 かんため周え見後 前<br>フログらとを(ンストール)<br>ウィザードは、インスト<br>リングなど、クィザード<br>現在の設定:<br>セットアップ タイプ、<br>様本<br>インストール先フォ<br>インストール先フォ<br>インストール先フォ<br>マンドロップ タイプ、<br>様本<br>インストール先フォ<br>・<br>マンドロップ タイプ、<br>様報<br>会社:<br>Statistical<br>の<br>のかたん周人見様・前<br>のののののののののののののののののののののののののののののののののののの                                                                                                    | (語) 環末7 - InstallShield Wizard<br>お準備ができました<br>- 小を開始する準備ができました。<br>参照したり支重する場合は、「戻る」を<br>を終了します。     (の)     (の) | ><br>)))))((だたい(キャンセル)を)<br>-ルボタン<br>ク!<br>( <u>2221-34</u> )<br>キャンセル<br>*ャンセル                                                                                                    |
| 27 かんため高人 見長 朝<br>プログラムをインストールコ<br>ウィザードは、イン人ト<br>インストールの設定社<br>リングすると、ウィザード<br>現在の設定:<br>セットアップ タイナ<br>様準<br>インストール・先フォ<br>Cメドクrogram Fi<br>2 ーザ 信報<br>名前<br>会社<br>またが合く、見長・納<br>2 かんたん商人 見長・納                                                                                                    | 語:購求7 - InstallShield Wicard           する準備ができました           -ルを開始する準備ができました。           参照したり支更する場合は、「戻る」を<br>を続 てします。           ルジ:           ise (s'           インスト・<br>をクリッ・           く戻る(g)           国stalShield Wicard           InstalShield Q: サードを                                                                                                    | )<br>)))))(((الجد) (الجد) (الجد)<br>))))<br>)))<br>)))<br>)))<br>)))<br>)))<br>)))                                                                                                    |
| 27 かんため高く見後 前<br>フログらとを(ンスト・ルコ<br>ウィザードは、インスト<br>リングなど、クィザード<br>現在の設定:<br>セットアップ タイプ、<br>様本<br>インストールの定社<br>で¥Program Fi<br>2、一ゲ情報:<br>名称:<br>会社:<br>statiShield<br>のかたん高人 見後-前<br>こつ                                                                                                    | (語) 環末7 - InstallShield Wizard<br>お準備ができました<br>- 小を開始する準備ができました。<br>参照したり支重する場合は、「戻る」を<br>を終了します。<br>・<br>・<br>・<br>・<br>・<br>・<br>・<br>・<br>・<br>・<br>・<br>・<br>・                                                                                                    | )<br>)))))して(だだい、「キャンセルルを)<br>ールボタン<br>ク!<br>(2221-M)<br>キャンセル<br>キャンセル<br>**ンセル                                                                                                    |
| 27 かんたんぼ人 見長 朝<br>プログラムをインストールコ<br>やイサードは、インスト<br>リングすると、 やイサード<br>現在の協定:<br>セットアップ タイナ・<br>様準<br>インストール・先フォ:<br>C×ドヤップ タイナ・<br>様準<br>インストール・先フォ:<br>C×FYorgram Fi<br>2 ーザ 信報:<br>名前:<br>会社<br>5<br>がんたん恋人 見後・納<br>こ                                                                                                    | 語:要求7-InstallShield Wizard           する:単爆かできました           -ルを開始する準備ができました。           参照したり支更する場合は、「戻る」を<br>を続くてします。           ルグ:           ies (r)           ノーンを開始する準備ができました。           レグ:           ies (r)           ノーンを見る(E)           (マーン・レクト)           (マーン・レクト)           (マーン・レクト)           (マーン・レクト)           (マーン・レクト)           (マーン・レクト)           (マーン・レクト)           (マーン・レクト)           (マーン・レクト)           (マーン・レクト)           (ローン・レクト)           (ローン・レクト                                                                                                    | ><br>クリックして(だだい、「キャンセル」をク<br>ール ボタン<br>ク!<br>(122)-M( キャンセル<br>キャンセル<br>キャンセル<br>シ<br>まてしました                                                                                                    |
|                                                                                                    | 語:要求7 - InstallShield Wizard           オる準備ができました。           -小を閉始する準備ができました。           参照したり支重する場合は、「戻る」を<br>も続了します。           いグ:           Lee (パ           ・・・・・・・・・・・・・・・・・・・・・・・・・・・・・・・・・・・・                                                                                                    | ><br>グリックして(ださい。「キャンセル」をク<br>ール ボタン<br>ク!<br>(221-32)<br>キャンセル<br>キャンセル<br>たんたん為人 見聞・他品。<br>はまえる。<br>こので、「キャンセル」<br>・<br>たんたん為人 見聞・他品。<br>はまえる。                                                                                                    |
| 27 かんたんぼ人 見長 朝<br>プログラムをインストールコ<br>やイサードは、インスト<br>リングすると、ウイサード<br>現在の協定:<br>セットアップ タイプ、<br>様準<br>インストール・完フォ:<br>C-¥Program FI<br>2 ーザ情報:<br>名前:<br>会社:<br>statiSheld                                                                                                    | 語:要求7-InstallShield Wizard           考念準備ができました。           -ルを閉始する準備ができました。           参照したり支重する場合は、「戻る」6           参照したり支重する場合は、「戻る」6           小グ!           Les (N           レグ!           Les (N           「大マスト」をクリッ           (本長る(日))           (本長る(日))           (本長気(日))           (本長気(日))           (本長気(日))           (本長気(日))           (本長気(日))           (本長気(日))           (本長気(日))           (本長気(日))           (本長気(日))           (本長気(日))           (本長気(                                                                                                    | ><br>クリックして(ださい、「キャンセルルセク<br>ール ボタン<br>ク!<br>(222)                                                                                                    |
|                                                                                                    | 語: 講求7 - InstallShield Wizard           オる準備ができました。           -小を開始する準備ができました。           参照したり支重する場合は、「戻る」を<br>も終了します。           小グ!           les (パ           ・・・・・・・・・・・・・・・・・・・・・・・・・・・・・・・・・・・・                                                                                                    | )<br>クリックして(だだい、「キャンセル」を)<br>ール ボタン<br>ク!<br>(221-34)<br>キャンセル<br>キャンセル<br>まてしました。<br>かんたんみみ、見称・約品・録本7 を<br>。<br>た、「死了」をறックして、ウィザードを続                                                                                                    |
| g かんたんぼ人 見長 朝<br>プログラムを小ストールコ<br>やパサードは、インストー<br>パンストールの設定社<br>パンストールの設定社<br>ワックすると、 ウパサード<br>現在の設定:<br>セットアップ タイプ・<br>標準<br>インストール・完フォ・<br>C×Program FI<br>ユーザ情報:<br>名前:<br>会社:<br>かたん思人 見基・朝<br>かたん思人 見基・朝<br>の                                                                                                    | (語・講求7 - InstallShield Wizard                                                                                                    | ><br>クリックして(ださい、「キャンセルルセク<br>ール ボタン<br>ク!<br>(2221-36)<br>キャンセル<br>キャンセル<br>シ<br>売了しました<br>この売了」をジリックして、ウィザードを終                                                                                                    |
| g かんたんぼ人 見紙 朝<br>プログラムを小ストールコ<br>ウィザードは、インスト<br>・ノストールの設定社<br>リックすると、 ウィザード<br>現在の設定:<br>セットアップ タイプ、<br>標準<br>インストール先フォ<br>に、<br>メアップ タイプ、<br>標準<br>インストール先フォ<br>こ、<br>メアップ タイプ、<br>標準<br>インストール先フォ<br>こ、<br>メディン<br>の<br>ない<br>し、<br>、<br>、<br>、<br>、<br>、<br>、<br>、<br>、<br>、<br>、<br>、<br>、<br>、                                                                                                    | (日本) 要求7 - InstallShield Wizard<br>が準備ができました。<br>・小を開始する準備ができました。      参照したり支重する場合は、「戻る」を<br>も続子でします。      ・・・・・・・・・・・・・・・・・・・・・・・・・・・・・・・・・                                                                                                    | ><br>クリックして(だだい、「キャンセル」を)<br>ールボタン<br>ク!<br><u>インストール</u> ギャンセル<br>キャンセル<br>キャンセル<br>キャンセル<br>ネックと、<br>た<br>ポート<br>キャンセル<br>ション<br>た<br>、<br>かんたん磯人 見様・作品・読ます? を<br>、<br>た<br>、<br>方子」を初ックリス、、<br>の<br>パート<br>・<br>、<br>、<br>の<br>、<br>、<br>の<br>、<br>、<br>、<br>、<br>、<br>、<br>、<br>、<br>、<br>、<br>、<br>、<br>、 |
| g かんたんぼ人 見場 朝<br>プログラムを小ストール1<br>やパサードは、インストール2<br>パンストールの設定社<br>リングすると、 ウパサード<br>現在の設定:<br>セットアップ タイプ・<br>構準<br>インストールのプロ・<br>パントールのプロ・<br>ごいたん 個人 見場・朝<br>かたん 個人 見場・朝<br>かたん 個人 見場・朝                                                                                                    | (語・講求7 - InstallShield Wizard                                                                                                    | ><br>クリックして(だだし、「キャンセル)をク<br>ール ボタン<br>ク!<br>(222)-36<br>キャンセル<br>キャンセル<br>*<br>たんたん感人 見信・約品・論家7 を<br>。<br>「茂了」をジリックして、ウィザードを終                                                                                                    |
|                                                                                                    | 語:要求7 - InstallShield Wizard           オる準備ができました。           -小を開始する準備ができました。           参照したり支重する場合は、「戻る」を<br>も終了します。           いグ:           US           レグ:           (C)           「「ノンスト」<br>をクリッ、           (回)           (回)      <                                                                                                    | ><br>クリックして(だだい。「キャンセル」をク<br>ールボタン<br>ク!<br><u>「シストール</u> ボタン<br>たましまし、<br>またしました<br>このたんみみ、見様・作品・様本ア・を<br>らって売了」をクリックして、ウィザードも終く                                                                                                    |
| <ul> <li>アホルルボス 見場 時<br/>フログラムを小ストールコ<br/>やパードは、イントール<br/>リングをと、ウイサード<br/>マントールの設定<br/>セットアップ タイプ、<br/>構準<br/>インストール売フォ<br/>(フトール売フォ)<br/>マントール売フォ<br/>マンドール売フォ<br/>マンドール売フォ<br/>マンドール売フォ<br/>マンドール売フォ<br/>マンドール売フォ<br/>マンドール売フォ<br/>マンドール売フォ<br/>マンドール売フォ<br/>マンドール売フォ<br/>マンドール売フォ<br/>マンドール売フォ<br/>マンドール売フォ<br/>マンドール売フォ<br/>マンドール売フォ<br/>マンドール売フォ<br/>マンドール売フォ<br/>マンドール売フォ<br/>マンドール売フ<br/>マンドールの設定<br/>マントールの設定<br/>マントールの設定<br/>マントールの設定<br/>マントールの設定<br/>マントールの設定<br/>マントールの設定<br/>マントールの設定<br/>マントールの設定<br/>マントールの設定<br/>マントールの設定<br/>マントールの設定<br/>マントールの設定<br/>マントールの設定<br/>マントールの設定<br/>マントールの設定<br/>マントールの設定<br/>マントールの設定<br/>マントールの設定<br/>マントールの設定<br/>マントールの設定<br/>マントールの設定<br/>マントールの決定<br/>マントールの設定<br/>マントールの設定<br/>マントールのため<br/>マントールの設定<br/>マントールの設定<br/>マントールの設定<br/>マントールの設定<br/>マントールの設定<br/>マントールの設定<br/>マントールの設定<br/>マントールの設定<br/>マントールの設定<br/>マントールの実<br/>マントールの<br/>マントールの<br/>マントールの定<br/>マントールの<br/>マントールの定<br/>マントールの<br/>マントールの<br/>マントールの<br/>マントールの<br/>マントールの<br/>マントールの<br/>マントールの<br/>マントールの<br/>マントールの<br/>マントールの<br/>マントール<br/>マントールの<br/>マントールの<br/>マントールの<br/>マントール<br/>マントール<br/>マントールの<br/>マントールの<br/>マントー<br/>マントールの<br/>マントール<br/>マントール<br/>マントール<br/>マントールの<br/>マントール<br/>マントール<br/>マントール<br/>マントール<br/>マントール<br/>マントール<br/>マントール<br/>マントール<br/>マントール<br/>マントール<br/>マントール<br/>マントール<br/>マントール<br/>マントール<br/>マント<br/>マント<br/>マント<br/>マン<br/>マン<br/>マント<br/>マン<br/>マン<br/>マン<br/>マン<br/>マン<br/>マン<br/>マン<br/>マン<br/>マン<br/>マン<br/>マン<br/>マン<br/>マン</li></ul>                                                                                                    | (語・講求7 - InstallShield Wizard                                                                                                    | ><br>クリックして(だだし、「キャンセル)をク<br>ール ボタン<br>ク!<br>(222)-36<br>キャンセル<br>キャンセル<br>*<br>たんたん感人 見信・作品・信事才 を<br>。<br>「茂了」をジリックして、ウィザードを終                                                                                                    |
| <ul> <li>アホルル周ス見味 朝<br/>フログラムを小ストールコ<br/>マ・サードは、インストールの設定社<br/>リングなど、シ・サード<br/>現在の設定:</li> <li>セ・トアップ タイブ、<br/>様本<br/>インストール先フォ・<br/>C×Frogram Fi<br/>ユーザ情報:<br/>名称:</li> <li>オンストール先フォ・<br/>C×Frogram Fi<br/>ユーザ情報:</li> <li>名称:</li> <li>会社:</li> <li>statisheid</li> </ul>                                                                                                    | 語:要求7-InstallShield Wizard           オる準備ができました。           ールを開始する準備ができました。           参照したり支重する場合は、「戻る」を<br>も終了します。           ルグ:           Lee (パ)           「クレストト<br>をクリッ・           を見る(B)           国・請求7-Instal/Shield Wizard           Instal/Shield ウィザードを<br>正式にくンストーバはまれ、           「いまるlShield ウィザードを<br>正式にくンストーバルました<br>アしてくだとい。                                                                                                    | ><br>クリックして(だだい。「キャンセル」をク<br>ール、ボタン<br>ク!<br>(シストー紙)、キャンセル<br>キャンセル<br>キャンセル<br>まてしました<br>ホルム大ム英人 見様・作品・様本ア を<br>ム・作売了」を列ックして、ウィザードも終                                                                                                    |
|                                                                                                    | (語・講求7 - InstallShield Wizard<br>ちぶ 単位かできました<br>ールを開始する単位ができました。<br>参照したり支重する場合は、「戻る」6<br>もなが てします。<br>・<br>・<br>・                                                                                                    | ><br>クリックして(だだい、「キャンセル)をク<br>ール ボタン<br>ク!<br>(2221-35)<br>キャンセル<br>キャンセル<br>*<br>大了しました<br>かんたん暴人 見信・約品・該本才 を<br>、「売了」をグリックして、ウィザードを終                                                                                                    |
| <ul> <li>アホルル周人見様 前<br/>フログラムを小ストールコ<br/>マ・ザードは、インストー<br/>リンクなと、シ・サード<br/>現在の設定:</li> <li>セ・トルの設定社<br/>リンクなど、シ・サード<br/>現在の設定:</li> <li>セ・アップ タイプ、<br/>様本<br/>インストール先フィー<br/>ンストール先フィー<br/>やすのす タイプ<br/>様報:</li> <li>インストール先フィー<br/>ジャップ タイプ、<br/>様本<br/>インストール先フィー<br/>ジャップ タイプ、</li> <li>オンストール先フィー<br/>(シーマップ タイプ)</li> <li>オンストール先フィー<br/>(シーマップ タイプ)</li> <li>オンストール先フィー<br/>(シーマップ タイプ)</li> <li>オンストール先フィー<br/>(シーマップ タイプ)</li> <li>オンストール先フィー<br/>(シーマップ タイプ)</li> <li>オンストール先フィー<br/>(シーマップ タイプ)</li> <li>オンストール先フィー<br/>(シーマップ タイプ)</li> <li>オンストールの設定社<br/>(シーマップ タイプ)</li> <li>オンストールの設定社<br/>(シーマップ タイプ)</li> <li>オンストールの設定社<br/>(シーマップ タイプ)</li> <li>オンストールの設定社<br/>(シーマップ タイプ)</li> <li>オンストールの設定社<br/>(シーマップ タイプ)</li> <li>オンストールの設定社<br/>(シーマップ タイプ)</li> <li>オンストールの設定社<br/>(シーマップ タイプ)</li> <li>オンストールの完全社<br/>(シーマップ タイプ)</li> <li>オンストールの完全社<br/>(シーマップ タイプ)</li> <li>オンストールのディー<br/>(シーマップ タイプ)</li> <li>オンストールのディー<br/>(シーマップ タイプ)</li> <li>オンストールのディー<br/>(シーマップ タイプ)</li> <li>オントールのディー<br/>(シーマップ タイプ)</li> <li>オントールのディー<br/>(シーマップ タイプ)</li> <li>オントールのディー<br/>(シーマップ タイプ)</li> <li>オントールのディー<br/>(シーマップ)</li> <li>オントールのディー<br/>(シーマップ)</li> <li>オントールのディー<br/>(シーマップ)</li> <li>オントールのディー<br/>(シーマップ)</li> <li>オントールののディー<br/>(シーマップ)</li> <li>オントールのののののののののののののののののののののののののののののののののののの</li></ul>                                                                                                    |                                                                                                    | ><br>クリックしてください。「キャンセルルセク<br>ール ボタン<br>ク!<br>(1221-14)<br>キャンセル<br>キャンセル<br>まてしました<br>、かんたん碼人 見種・約品・趣訳7 を<br>。、「売了」を対ックして、ウィザード核林                                                                                                    |
| g かんため周ス 見様 朝<br>フログラムを小ストールコ<br>ウィザードは、インストール<br>パンストールの設定社<br>リングなど、ウィザード<br>現在の設定:<br>セットアップ タイプ、<br>標準<br>インストール先フォ<br>インストール先フォ<br>インストール先フォ<br>の サインストール<br>の サインストール<br>の サイン<br>の サイン<br>の カイン<br>の カイン | (日本) 第末7 - InstallShield Wizard<br>が事項値ができました<br>・ルを開始する準備ができました。<br>参照したり支重する場合は、「戻る」を<br>を終了します。           ・・・・・・・・・・・・・・・・・・・・・・・・・・・・・                                                                                                    | ><br>クリックして(だだし、「キャンセル)をク<br>ールボタン<br>ク!<br>「 <u>2221-38</u> (キャンセル)<br>キャンセル<br>キャンセル<br>また、<br>た死了しました<br>、<br>かんたん病人 見様・約品・読家7 を<br>、「死了」をறリックして、ウィザードも終                                                                                                    |
|                                                                                                    |                                                                                                    | ><br>クリックしてください。「キャンセル」をク<br>ール ボタン<br>ク!<br>(225-瓜、キャンセル<br>キャンセル<br>キャンセル<br>また<br>たいました<br>かんたん美人 見様・約品・様素才 を<br>」「売了」を列ックして、ウィザードも終                                                                                                    |
|                                                                                                    | (日) 「第末7 - InstallShield Wizard<br>が事項値ができました<br>・小を開始する準備ができました。<br>参紹子ではます。           ・・・・・・・・・・・・・・・・・・・・・・・・・・・・・                                                                                                    | ><br>クリックして(だだし、「キャンセル」をク<br>ールボタン<br>ク!<br>(2221-34)<br>キャンセル<br>キャンセル<br>まてしました<br>、かんたん病人 見称・特品・様本? を<br>、たんだん病人 見称・特品・様本? を<br>、たんだん病人 見称・特品・様本? を                                                                                                    |
|                                                                                                    |                                                                                                    | ><br>クリックして(だだし、「キャンセル)をク<br>ールボタン<br>ク!<br>(2221-35)<br>キャンセル<br>キャンセル<br>*<br>大てしました<br>この花子」を切っつして、ウィザードを終                                                                                                    |
|                                                                                                    |                                                                                                    | クリックして(だだい。「キャンセル」をク<br>ールボタン<br>ク!                                                                                                    |
|                                                                                                    |                                                                                                    |                                                                                                    |

#### 手順2 使用許諾契約の内容を確認します

使用許諾契約書の内容を確認し、

使用許諾契約の条項に同意しますをクリックして 選択した後、次へ ボタンをクリックしてください。

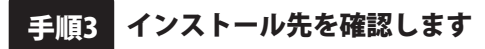

インストール先を変更することができます。 変更しない場合は 次へ ボタンをクリックしてください。 インストール先を変更する場合は 変更 ボタンを クリックして、インストール先を選択してから、 次へ ボタンをクリックしてください。 通常はインストール先を変更しなくても問題は ありません。

#### 手順4 インストールの設定内容を確認します

インストール先等の情報が表示されます。 確認を行い、インストールを行う場合は インストール ボタンをクリックしてください。

手順5 インストール完了です

インストールが正常に終了すると左のような画面が 表示されます。 内容を確認して、完了ボタンをクリックしてください。

## アンインストール方法

お使いのパソコンから『見積・納品・請求7』をアンインストール(削除)する場合の操作方法です。

まず、本ソフトを完全に終了してください。

-ボタンを右クリックして、表示されるメニューから「コントロールパネル」を タスクバーの左下の 選択します。

| 電源オプション(0)          |       |
|---------------------|-------|
| イベント ビューアー(V)       |       |
| システム(Y)             |       |
| デバイス マネージャー(M)      |       |
| ネットワーク接続(W)         |       |
| ディスクの管理(K)          |       |
| コンピューターの管理(G)       |       |
| コマンド プロンプト(C)       |       |
| コマンドプロンプト (管理者)(A)  |       |
| タスク マネージャー(T)       |       |
| コントロール パネル(P)       |       |
| エクスフローラー(E)         |       |
| 検索(S)               |       |
| ファイル名を指定して実行(R)     |       |
| シャットダウンまたはサインアウト(U) | >     |
| デスクトップ(D)           |       |
| Wob kitter + 10 mm  |       |
| NWED                |       |
|                     |       |
|                     | クリック! |

「コントロールパネル」→「プログラムのアンインストール」で 一覧表示されるプログラムの中から「見積・納品・請求7」を選択して「アンインストール」を クリックすると、確認メッセージが表示されますので、はいボタンをクリックすると アンインストールが実行されます。

※Windows OSが8.1の場合、タスクバーの左下の **ボタンを**右クリックして、 表示されるメニューから「コントロールパネル」→「プログラムのアンインストール」を選択して アンインストールを行ってください。

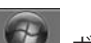

**※Windows OSが7の場合**、 ジョン・「コントロールパネル」 →

「プログラムのアンインストール」を選択してアンインストールを行ってください。

6

# インストール・アンインストール方法

|                                                          | ユーザー アカウント制御 ×                             |
|----------------------------------------------------------|--------------------------------------------|
| DVD RW ドライブ (D:)                                         | この不明な発行元からのアプリがデバイスに変更を加                   |
| このディスク に対して行う操作を選んでください。                                 | えることを許可しますか?                               |
| メディアからのプログラムのインストール/実行                                   | ¥¥                                         |
| setup.exe の実行<br>発行元け掲定されていません。                          |                                            |
| その他の選択肢                                                  |                                            |
| フォルダーを開いてファイルを表示                                         | 発行元: 不明<br>ファイルの入手先: ネットワーク ドライブ           |
| 三 エクスプローラー                                               | 詳細を表示                                      |
| ◎ 何もしない                                                  | 1211 1112                                  |
| _                                                        |                                            |
| Windows 10で[自動再生]画面が                                     | Windows 10で[ユーザーアカウント制御]                   |
| 長示された場合                                                  | 画面が表示された場合                                 |
| setup.exeの実行]をクリックしてくださし                                 | 、 <u>はい</u> ボタンをクリックしてください。                |
|                                                          | ユーザー アカウント制御 ×                             |
| CD F517 (D:)                                             | 次の不明な発行元からのプログラムにこのコンピューターへの変<br>重奏終日にますか2 |
| このティスクに対して行う操作を選んでくたさい。                                  | 10851.2                                    |
| メディアからのプロクラムのインストール/実行                                   | 発行元: 不明<br>ファイルの入手先: このコンビューター上のハードドライブ    |
| <ul> <li>setup.exe の実行</li> <li>発行元は指定されていません</li> </ul> | (◆) 注册を表示する(D) はい(Y)、しいいえ(N)               |
| その他の選択肢                                                  | これらの運転を表示するとく、プタを重する                       |
| フォルダーを開いてファイルを表示                                         |                                            |
|                                                          | Windows 8.1で[ユーサーパカワント制御]                  |
|                                                          | <b>凹面か衣示された場合</b>                          |
| <br>Windows 8.1で[自動再生]画面が                                | はい がタンセンリンノ してください。                        |
| 表示された場合                                                  |                                            |
| [setup.exeの実行]をクリックしてください                                | ۱ <sub>°</sub>                             |
|                                                          | い ユーザー アカウント制御                             |
|                                                          | 次の不明な発行元からのプログラムにこのコンピューターへの変更を許可しますか?     |
|                                                          | プログラム名:                                    |
| リフトウェアとゲームに対しては常に次の動作を行う:                                | 発行元:<br>ファイルの入手先: CD/DVD ドライブ              |
| メディアからのプログラムのインストール/実行                                   |                                            |
| 発行元は指定されていません                                            | () ###28759 S(0)<br>(3U(Y) UUS2(N)         |
| エル シハノンション                                               | これらの適加を表示するタイム、少を変更する                      |
|                                                          | Windows 7で[ユーザーアカウント制御]画                   |
| コントロール バネルで目動再生の詳様を表示します。                                | 表示された場合                                    |
|                                                          |                                            |

## ソフトウェアのアップデートについて

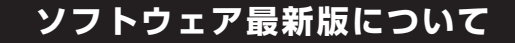

下記、弊社ホームページよりソフトウェアの最新情報をご確認ください。 ソフトウェア最新版をホームページよりダウンロードを行い、お客様がお使いのソフトウェアを 最新のソフトウェアへ更新します。ソフトウェア最新版をご利用いただくことで、より快適に 弊社ソフトウェアをご利用いただけます。

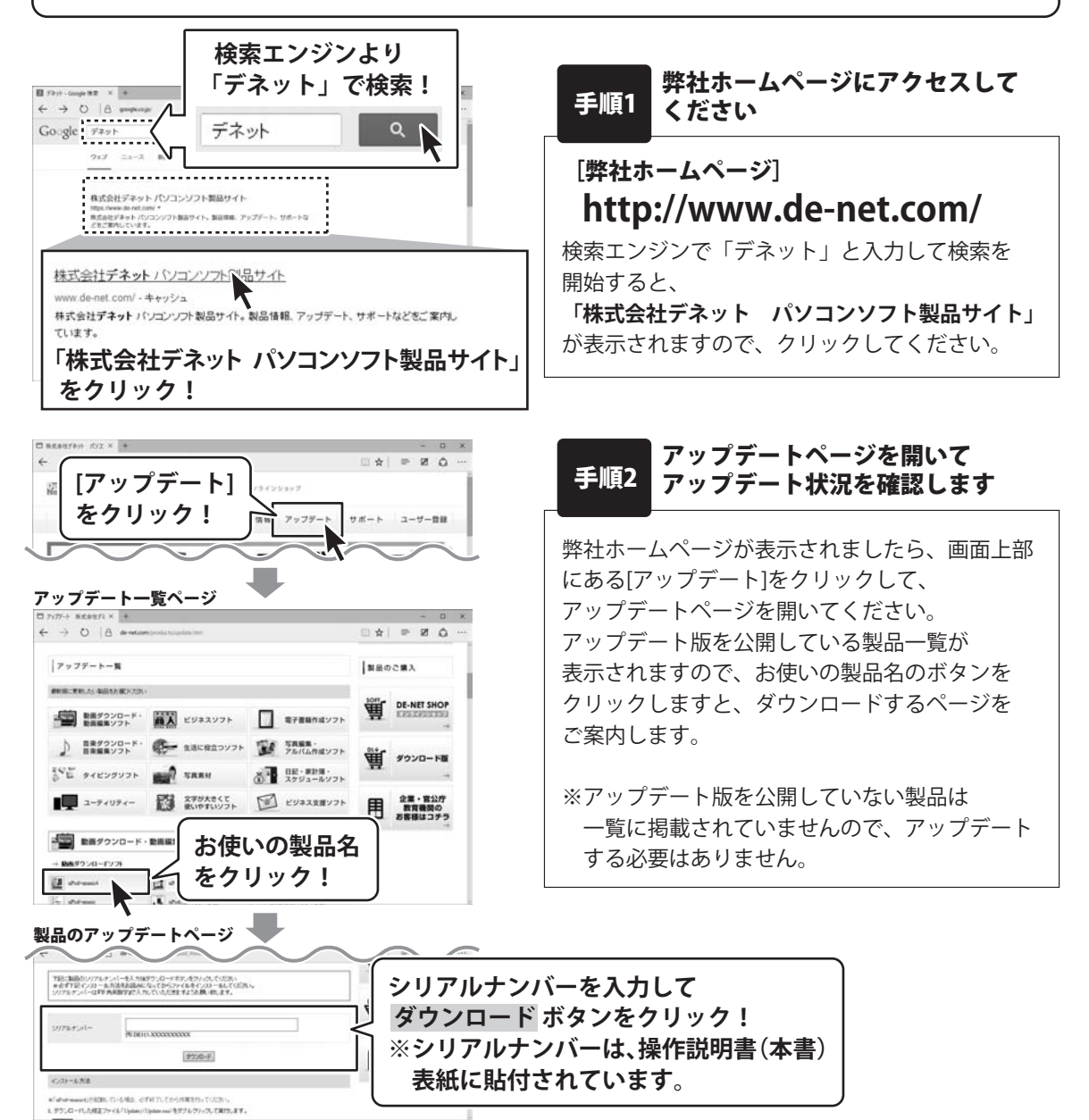

8

## 起動方法

## デスクトップショートカットからの起動

正常にインストールが完了しますと、デスクトップに下の様なショートカットアイコンができます。 ダブルクリックをすると、ソフトが起動します。

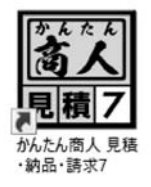

←かんたん商人 見積・納品・請求7 ショートカットアイコン

### スタートメニューからの起動(Windows 10 / 7)

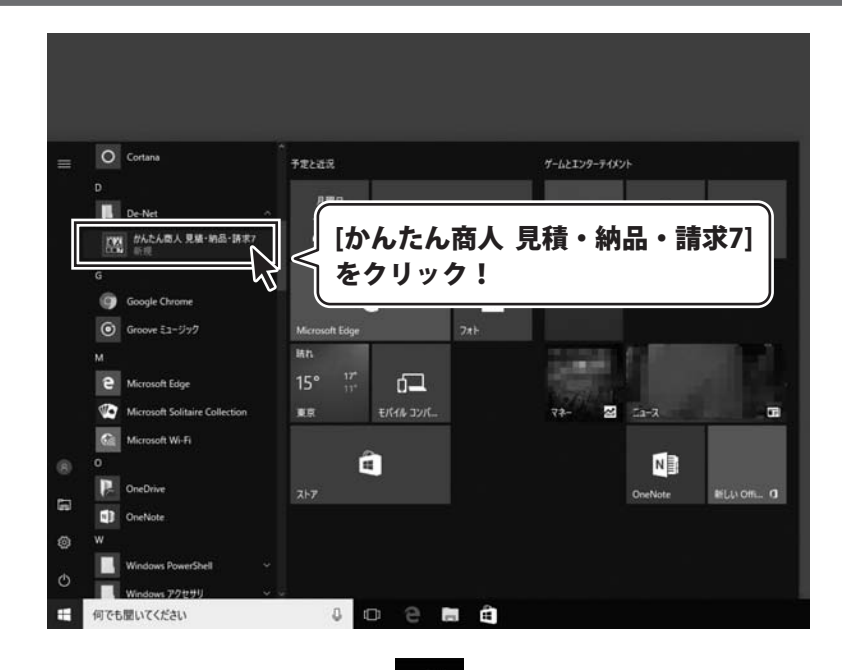

Windows 10の場合、タスクバーの左下の ボタンをクリックして、

「D」→「De-Net」とたどって「かんたん商人 見積・納品・請求7」 をクリックしますと、 本ソフトが起動します。

Windows 7の場合、 ボタンをクリックして「すべてのプログラム」→「De-Net」→ 「かんたん商人 見積・納品・請求7」とたどって「かんたん商人 見積・納品・請求7」を クリックしますと、本ソフトが起動します。

## 起動方法

## スタート画面(Windows 8.1)からの起動

| アン                | プリ <sub>名前</sub> | 前順 ~                    |                      |
|-------------------|------------------|-------------------------|----------------------|
| <b>•</b>          | カメラ              | <ul> <li>ビデオ</li> </ul> | デスクトップ               |
|                   | カレンダー            | 7777>>>                 | Windows Media Player |
| 8                 | ゲーム              | 7-18252                 | <b>し</b> てみ箱         |
|                   | サウンド レコーダー       | 741                     |                      |
| ₽<br>\            | スキャン             |                         |                      |
|                   | 7.5.7            | アイコンを                   | De-Net               |
| THE A             | 217              | クリックして起動!               | かんたん商人 見積・納品・請… NEW  |
| $\mathbf{\nabla}$ | スポーツ             |                         | Windows アクセサリ        |
|                   | 地図               | <u>↓</u> <sup>IJØ</sup> | Snipping Tool        |
|                   |                  |                         |                      |

Windows 8.1の場合、画面左下の ズタート画面が表示されますので、 ↓ ボタンをクリックします。 「De-Net」→「かんたん商人 見積・納品・請求7」をクリックしますと、 ソフトが起動します。

# オンラインマニュアルについて

「見積・納品・請求7」のオンラインマニュアルをwebでご覧いただけます。

本書では、操作の概要をご案内していますが、オンラインマニュアルは、本書に掲載されていない 詳しい操作方法や、よくあるお問い合わせなどもご案内しています。

※オンラインマニュアルをご覧になるには、インターネット環境が必要です。

| ₩ 見積·納品·請求7 | – 🗆 X                   |
|-------------|-------------------------|
| 見積・納品・請求 7  | ▲<br>操作方法<br>↓ くある質問    |
| - 帳票作成      |                         |
|             | 」<br>操作方法<br>ボタンをクリックして |
| 推当<br>新     | オンラインマニュアルを表示!          |
| 印鑑調整ツール ハンコ | 作成 CSV 終了               |

「見積・納品・請求7」メニュー画面

#### 「見積・納品・請求7」帳票作成画面

| かんたん<br>ァイル(F)<br>[]→ 開<br>[]→ 開 | <ul> <li>冬人見機・納品・該求7<br/>編集(日) 設定(C) (修報(M)</li> <li>「見積書」(納品書) 請求</li> </ul>                                                                                            | 文書 請求明細 受領                                                   | 書領収書合                   | 計請求<br>単価見積<br>F/ | - □<br>操作方法<br>よくある | ×     |
|----------------------------------|----------------------------------------------------------------------------------------------------|--------------------------------------------------------------|-------------------------|-------------------|---------------------|-------|
| 客種                               | 解釈 内容                                                                                                    |                                                              | 1551 - 1                | - 周校 日本 エクフォ      |                     |       |
| No.                              | 品書品名                                                                                                    | 教堂 単位                                                        |                         | 1Hills 17 17 X/   | <u>(- p</u>         |       |
| 1                                | 養生・墨だし                                                                                                    | 1 式                                                          |                         | + ·+              |                     |       |
| 2                                | ブロック解体                                                                                                    | 1式                                                           | 操作                      | <sup>万法</sup> 」ボイ | マンをク                | リックして |
| з                                | ブロック構み                                                                                                    | 1 式                                                          |                         |                   | +                   | · =   |
| 4                                | ブロック基礎                                                                                                    | 3 m                                                          | オンフ                     | 174-              | ユアルを                | ·衣尔!  |
| 5                                | 汎用部材取付                                                                                                    | 4 ヶ所                                                         | 4,000                   | 16,000 柱材お客様      | 構支給 厂               | 2     |
| 6                                | コンクリート打殺                                                                                                    | 1 式                                                          | 15,000                  | 15,000            | F                   | 5.    |
| 7                                | 腰材処分                                                                                                    | 1式                                                           | 3,000                   | 3,000 殷送共         | F                   | 4     |
| 8                                | 展材処分                                                                                                    | 1 ++                                                         | 8.000                   | 8.000             | -                   | -     |
| 消費<br>計算<br>円未                   | 税の計算方法<br>基連「小計 ・<br>満 「切」指で ・<br>一 税込みに<br>一 税込みに<br>一 税込みに<br>一 税込みに<br>一 税込みに<br>一 税込みに<br>一 税込みに<br>一 税込みに<br>一 税込みに<br>一 税込みに<br>一 税込みに<br>一 税払の<br>の<br>月費税の<br>人力 | 0方法 小計<br>16 消費税<br>5法 ・ ・ ・ ・ ・ ・ ・ ・ ・ ・ ・ ・ ・ ・ ・ ・ ・ ・ ・ | 95,40<br>7,63<br>103,03 |                   |                     |       |

## ソフトの概要

『見積・納品・請求7』は、見積書や納品書、請求書、領収書などの各種帳票をかんたんに 作成・印刷できるパソコンソフトです。

作成した帳票は、印刷またはPDFファイルや画像ファイルで出力できます。

顧客管理、宛名印刷やハンコ作成など、便利な付属ツールが付いています。

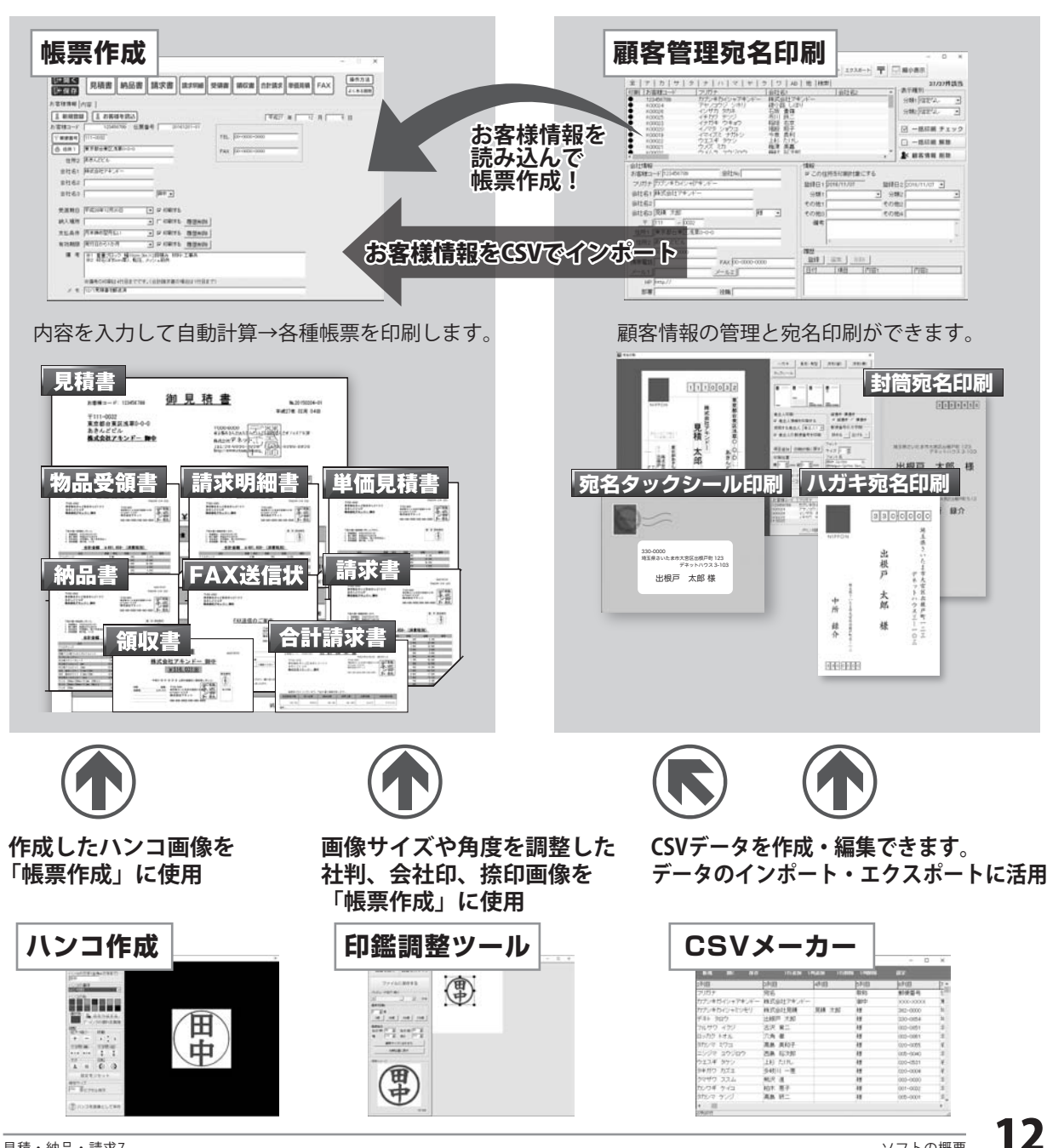

# 「帳票作成」の操作の流れ

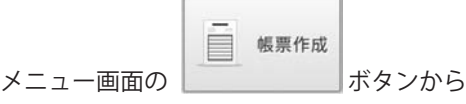

「見積・納品・請求7」画面を表示します。

「帳票作成」では、右のような帳票各種を作成、 印刷できます。

| 見積書  | 13188-0-0<br>2318-0-0<br>22F- 1990 | 枝書<br>7000 0000<br>6135 57 たかくしい<br>のエロドデネットしい<br>100 0000<br>のエロドデネットしい<br>100 0000<br>100 0000<br>100 000<br>100 0000<br>100 0000<br>100 000<br>100 000<br>100 0000<br>100 0000<br>100 000<br>10 | 1620150004-01<br>#dd14 028 048<br>2017-027-03<br>2010-0020 |     |                  |
|------|------------------------------------|----------------------------------------------------------------------------------------------------|------------------------------------------------------------|-----|------------------|
| 物品受得 | 頂書<br><sup>Entra</sup>             | 家明約                                                                                                    |                                                            | 単価見 | 積書<br>一一日<br>一一日 |
| 納品書  |                                    | AX送                                                                                                    | 信状                                                         | 請求書 |                  |
|      |                                    |                                                                                                    |                                                            | 青求書 |                  |

まずはじめに、下記の場所に印刷される自社情報の登録や動作環境の設定をします。 (詳細は15~18ページ)

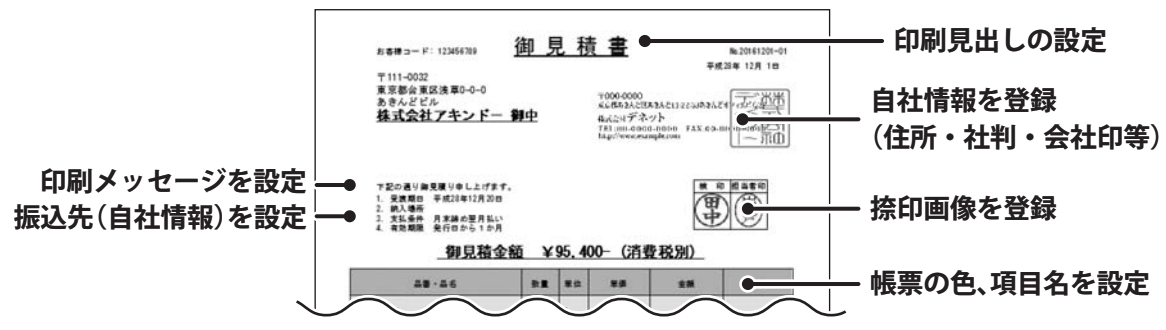

■ 帳票入力時によく使用する品番、品名、単位、単価を登録します。(19 ページ)

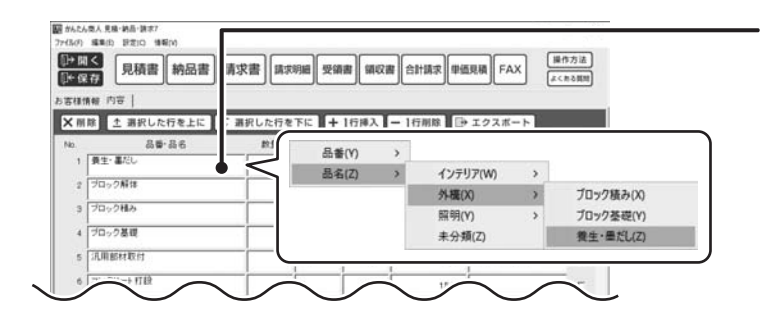

#### よく使う品名をラクラク入力! 業務効率UP!!

帳票作成時、品名リストに登録した 品番・品名・単位・単価の情報を 呼び出して自動入力します。

## 「帳票作成」の操作の流れ

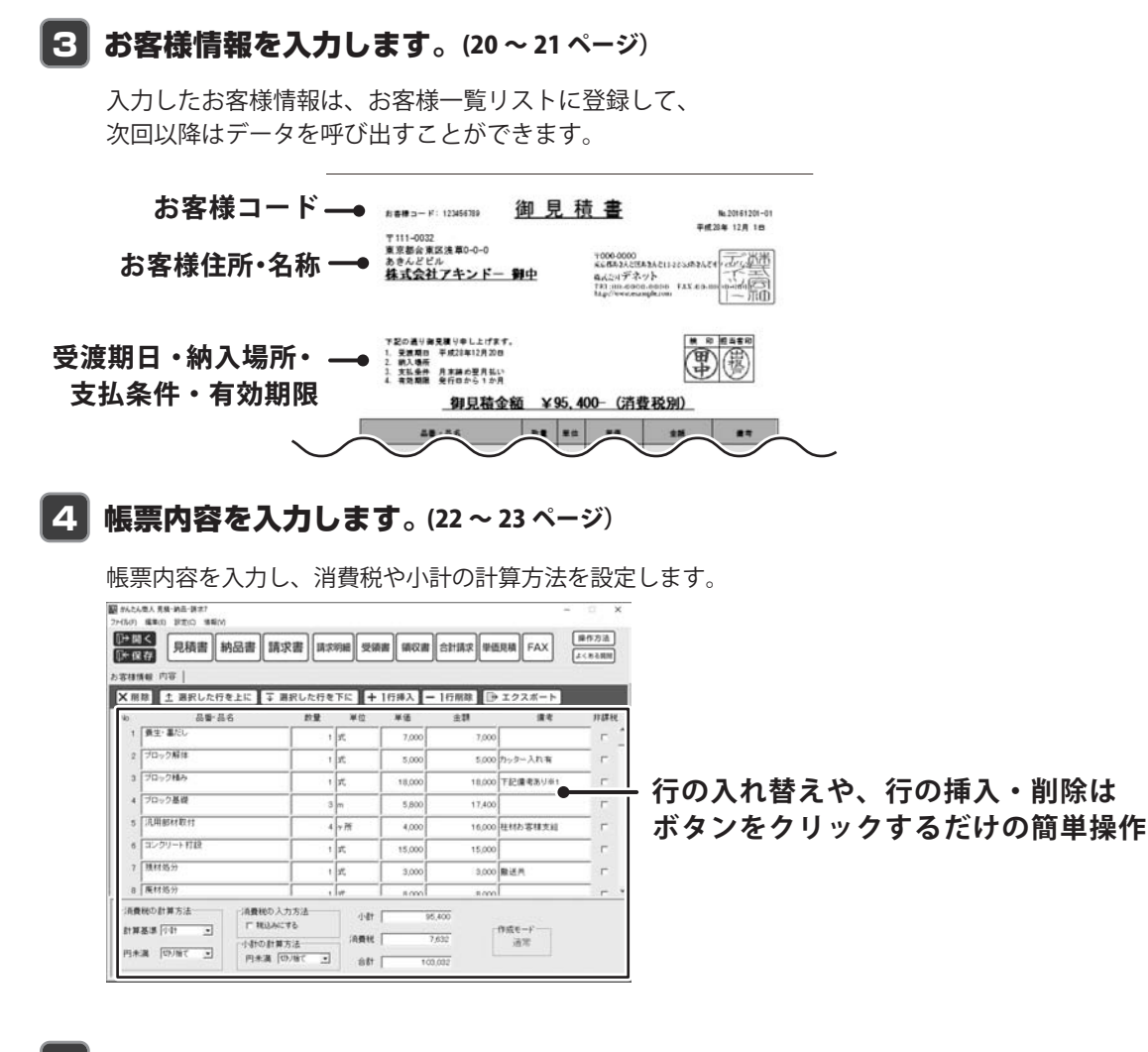

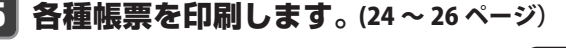

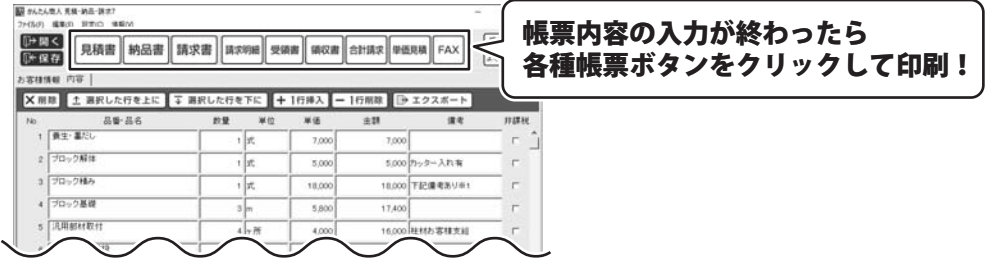

## 「帳票作成」 🚺 自社情報の登録・動作環境の設定

#### 自社情報を登録する→基本情報(自社名、住所、振込先など)

自社名や住所、振込先などを入力します。

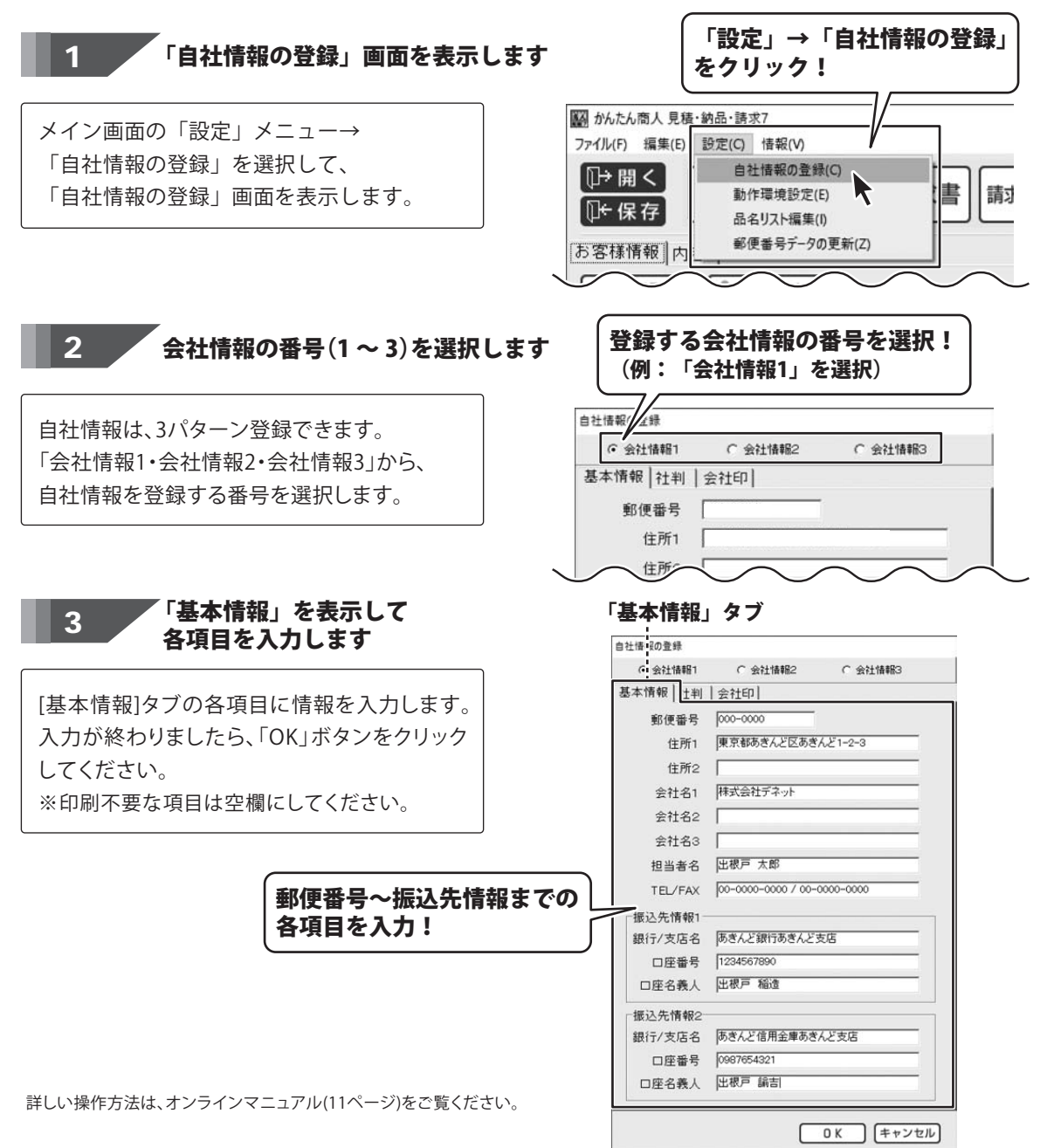

### 自社情報を登録する→社判の登録

自社の社判を登録します。対応しているファイル形式は、BMP/JPEG形式です。

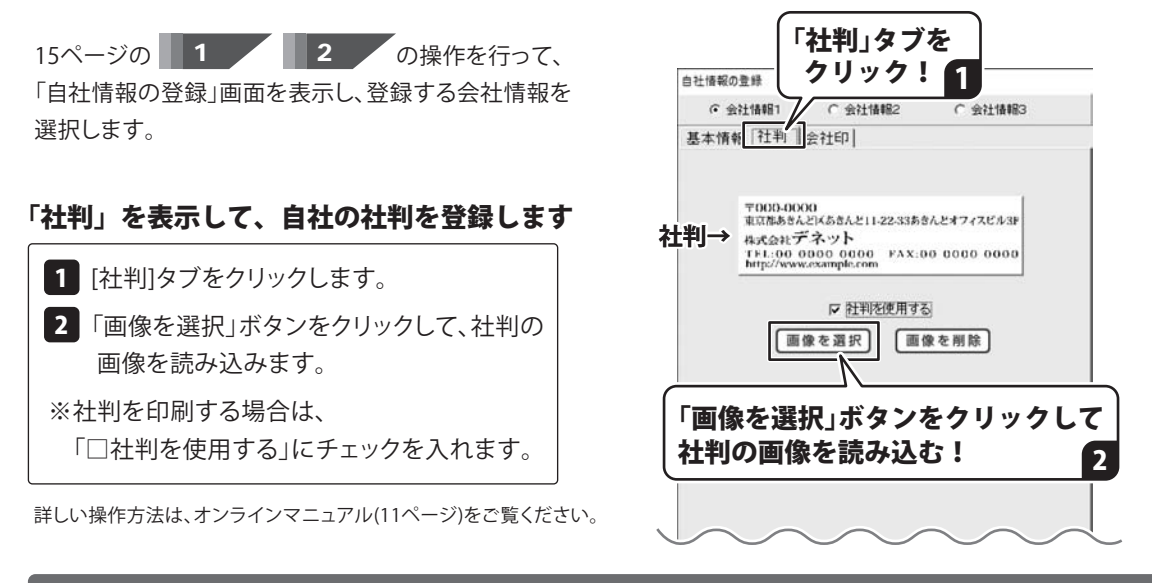

### 自社情報を登録する→会社印の登録

自社の会社印を登録します。対応しているファイル形式は、BMP/JPEG形式です。

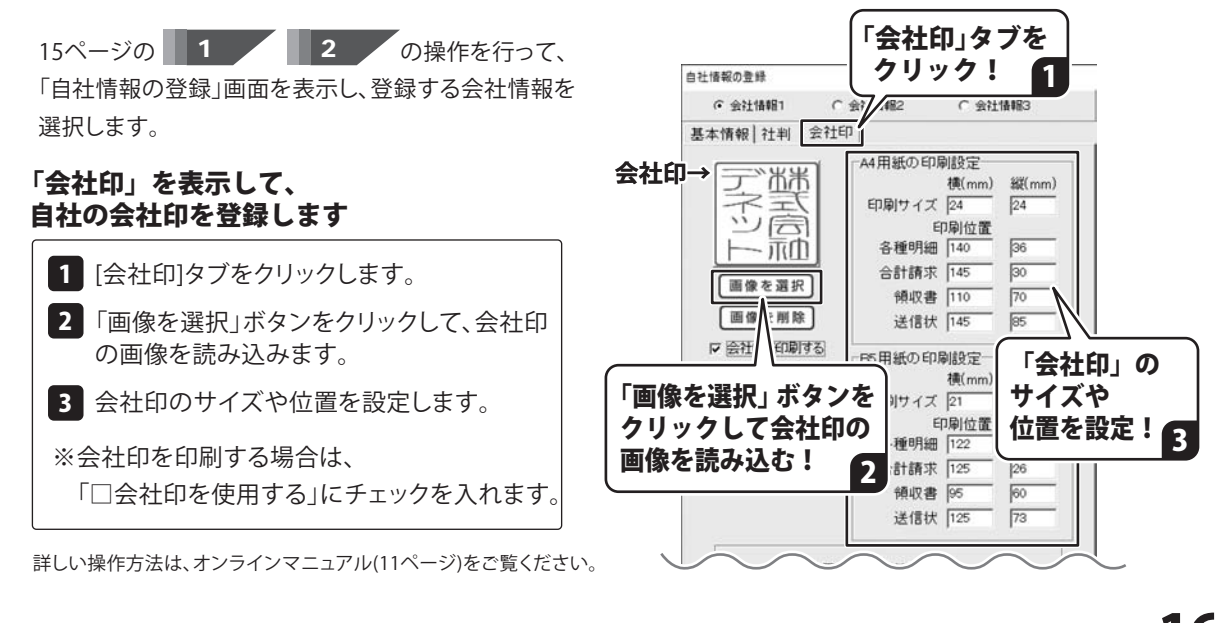

#### 動作環境の設定→基本設定

消費税率、通貨記号、送り先名の文字サイズ、帳票の色変更などを行います。

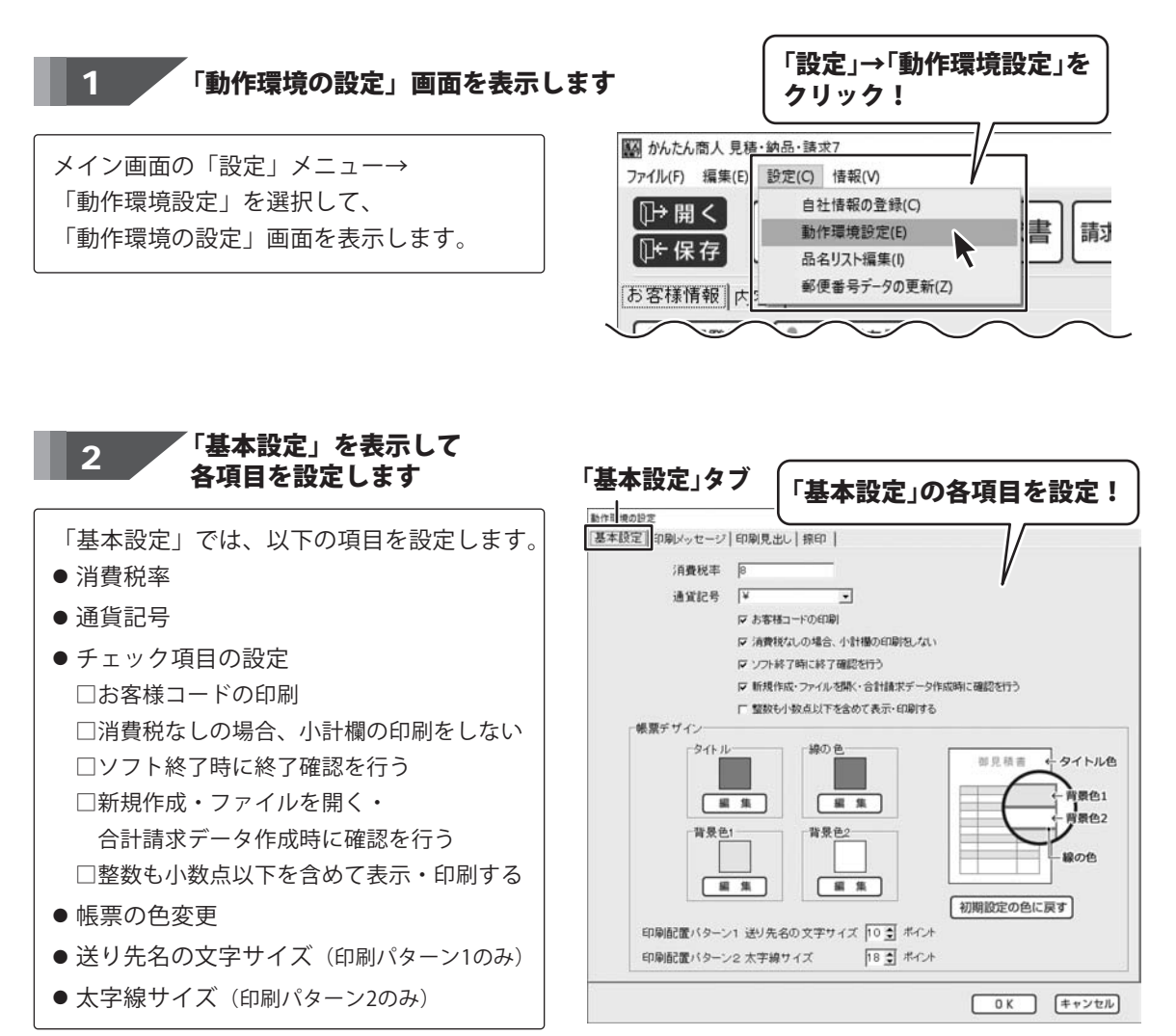

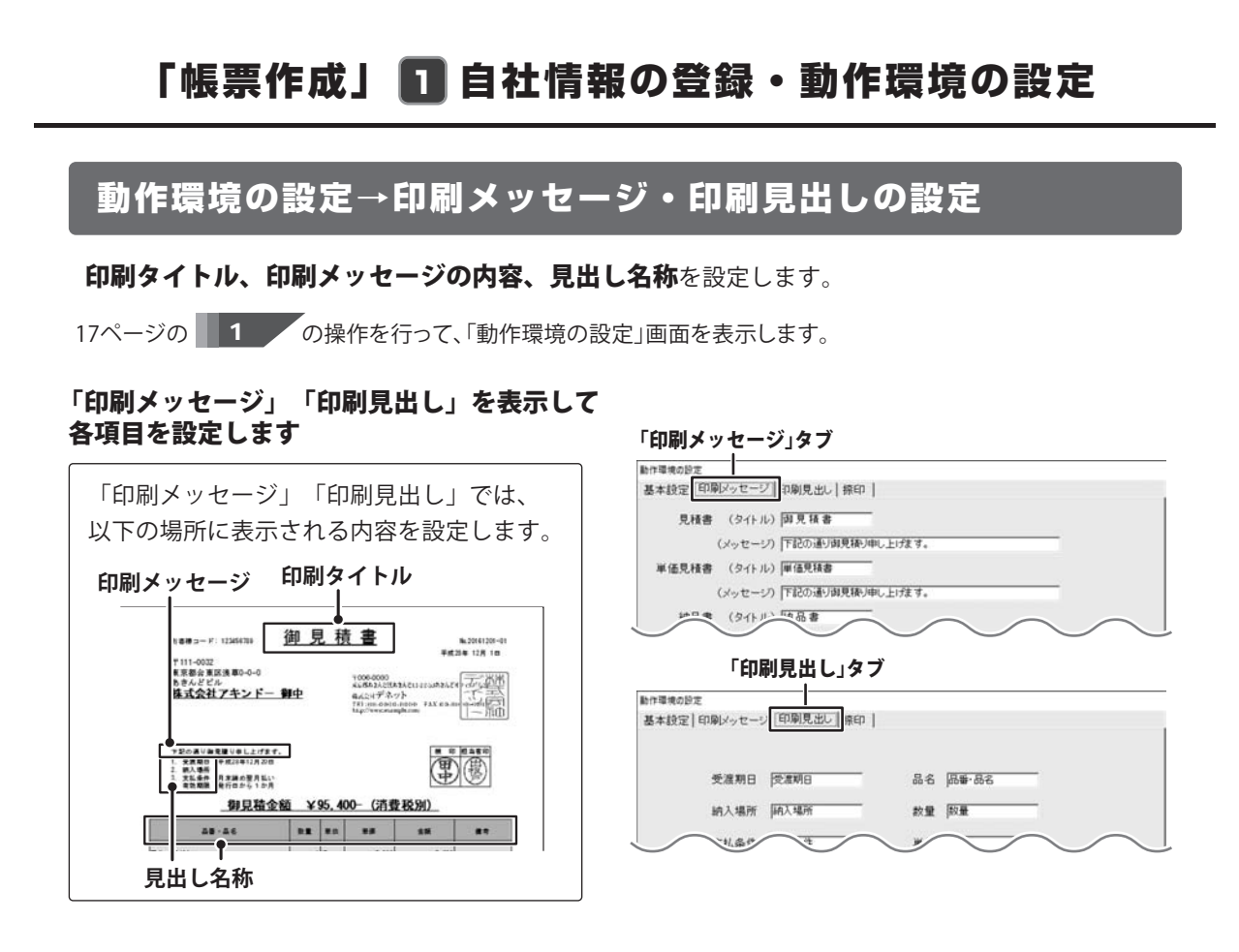

### 動作環境の設定→捺印の登録

捺印画像を登録します。対応しているファイル形式は、BMP/JPEG 形式です。

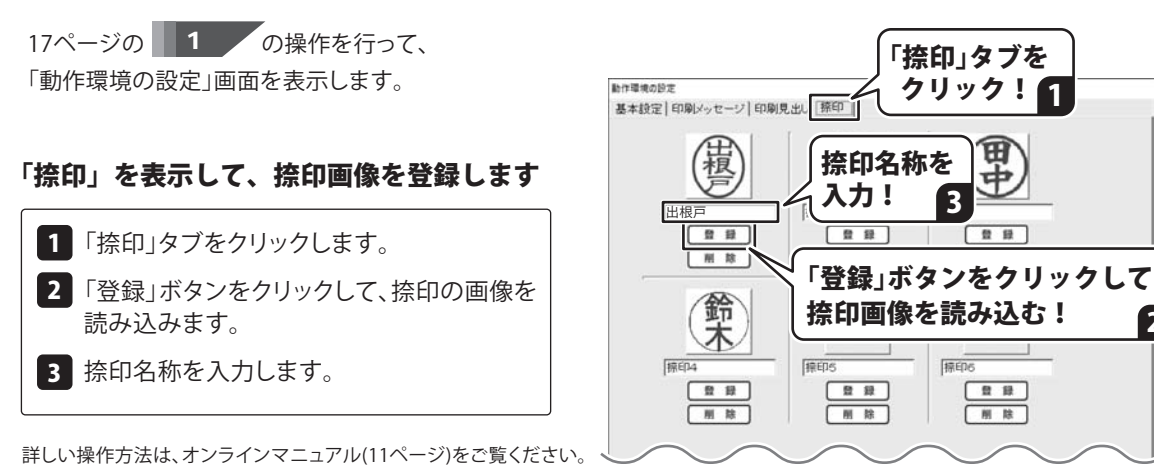

2

### 品名リストを作成する

よく使用する品名情報を登録しておくと、帳票作成時に入力の手間が省けて便利です。 また、登録されていない単位を追加できます。

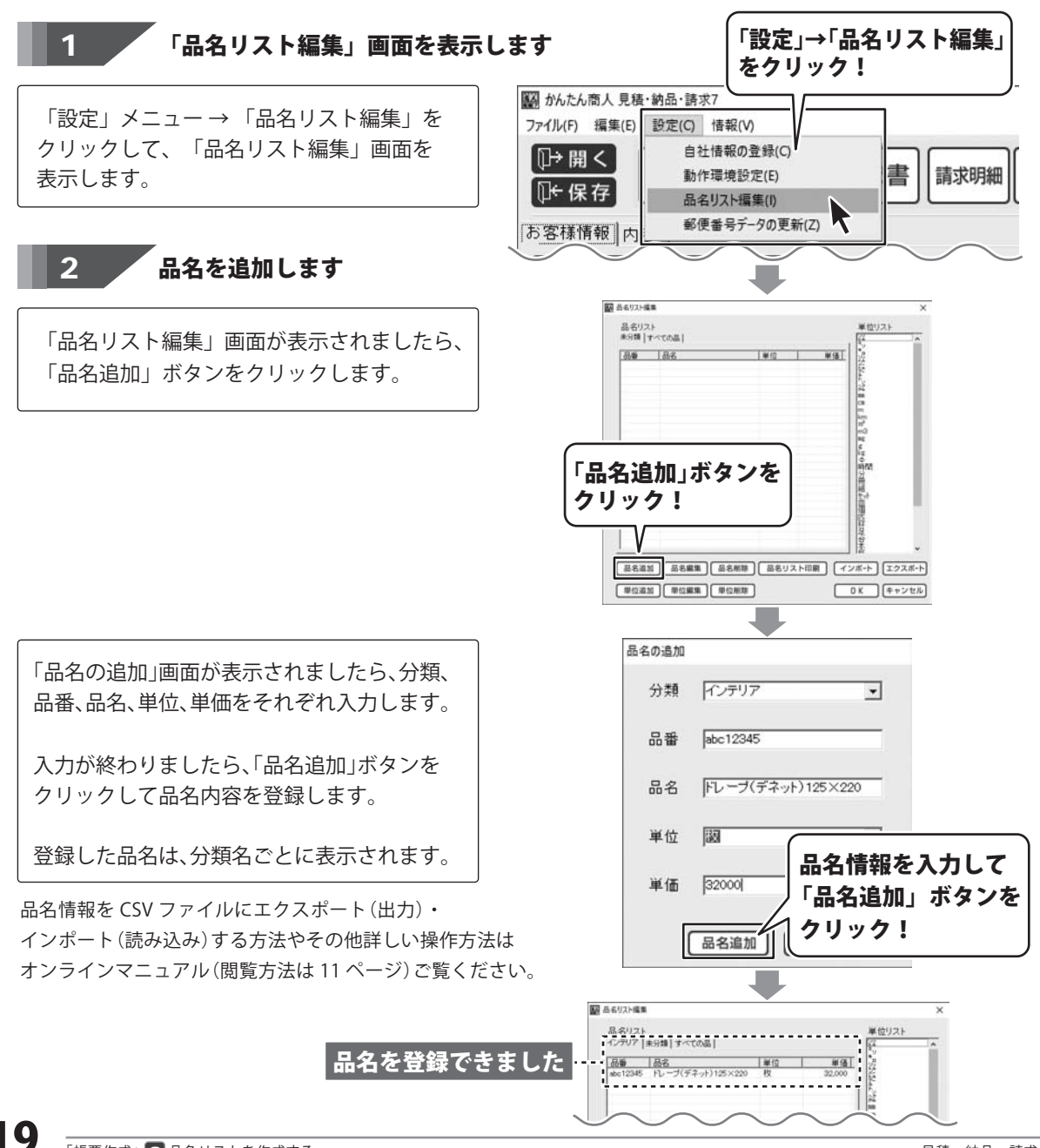

### お客様情報を入力する

お客様の住所や会社名、取引条件等を入力します。

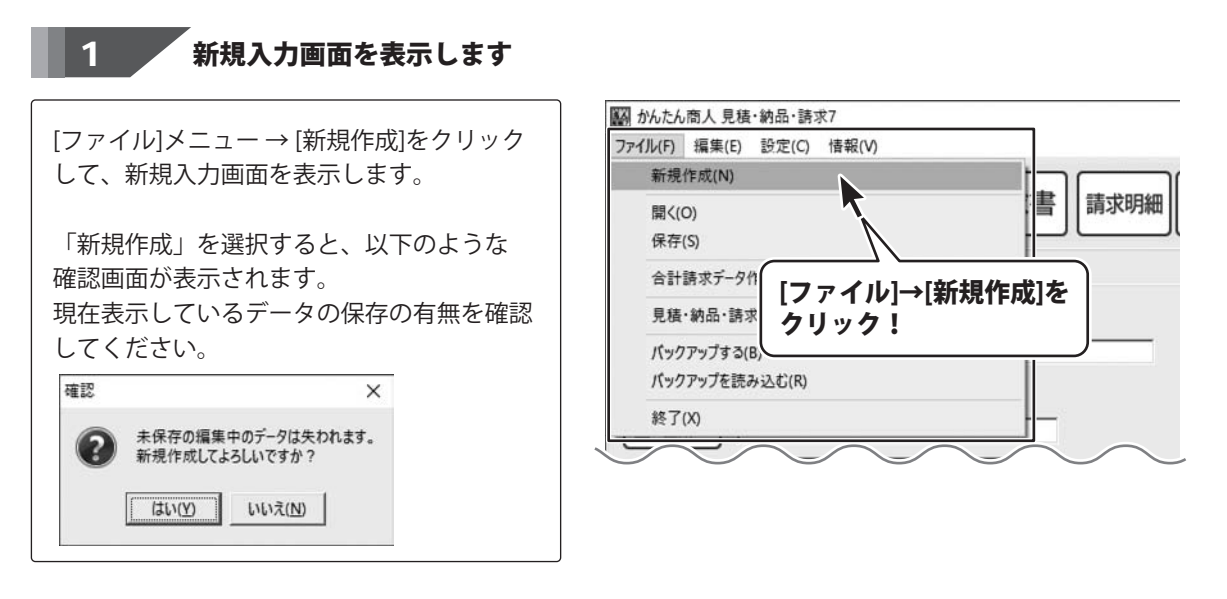

2

[お客様情報]タブ内の各項目を入力します

新規入力画面が表示されましたら、 [お客様情報]タブ内の各項目を入力します。

日付は、本日の日付が入力されます。 変更する場合は、入力してください。

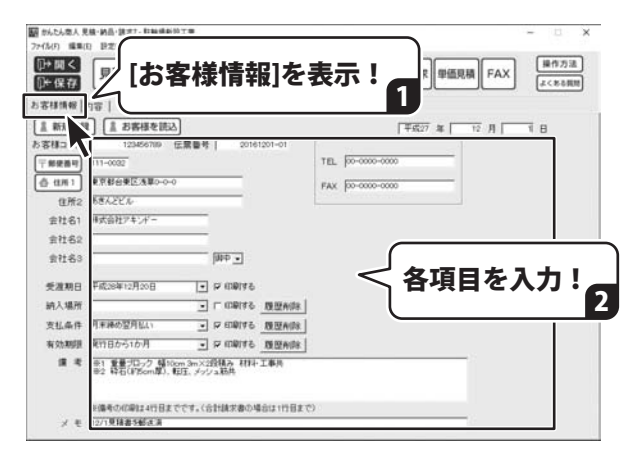

## 「帳票作成」 🖸 お客様情報を入力する

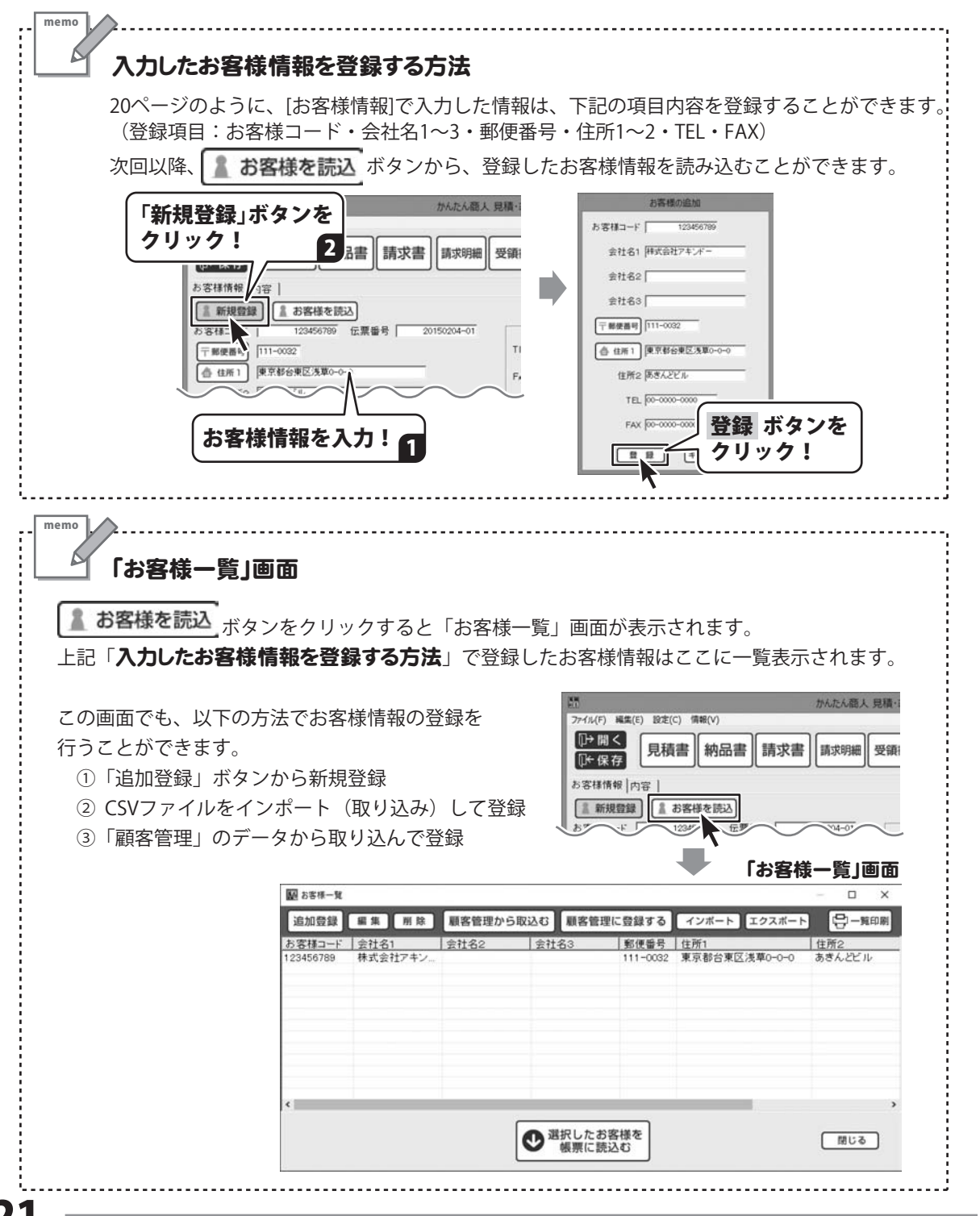

### 帳票の内容を入力する

※品名は、予め「品名リスト編集」で登録した品名を選択して入力することができます。 (品名リストを作成→19ページと下記MEMOをご覧ください)

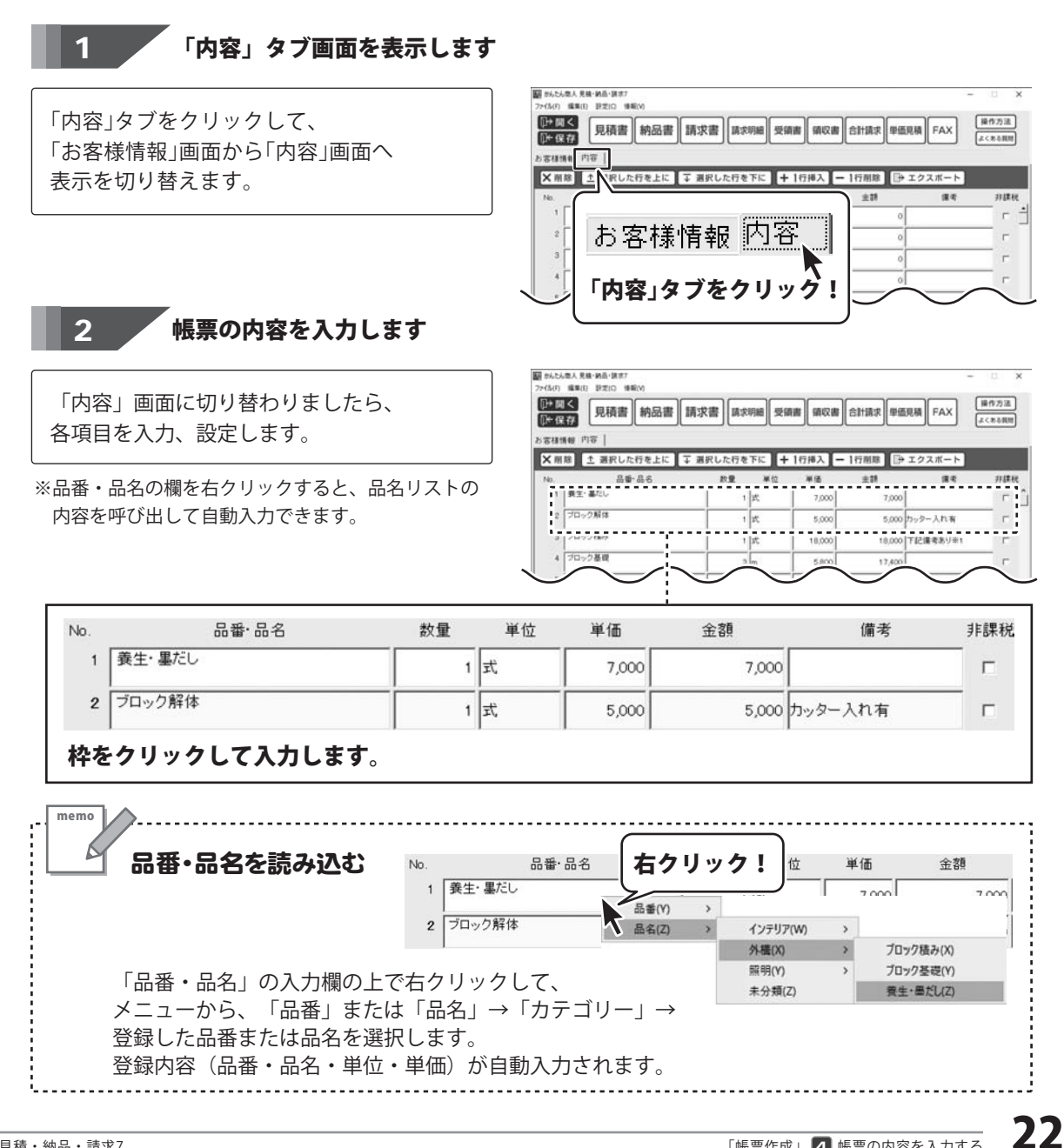

## 「帳票作成」 🖪 帳票の内容を入力する

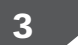

「消費税や小計の計算方法の設定を確認します

消費税の計算方法、内税、外税の切り替え、 小数点以下の計算方法を設定します。

小計、消費税、合計の欄は自動的に計算された 金額が入力されますので、各欄の表示金額を 確認してください。

| 0.                                    | 8 <b>*</b> -8:                        | 5                                | 政皇                      | 單位                         | 半语                | (11)       | 19          | 非課  |
|---------------------------------------|---------------------------------------|----------------------------------|-------------------------|----------------------------|-------------------|------------|-------------|-----|
| 1                                     | 教生・基だし                                |                                  | 1                       | 大                          | 7,000             | 7,000      |             | - r |
| 2                                     | ブロック解体                                |                                  | 1                       | 7                          | 5,000             | 5,000      | カッター人れ有     | - r |
| 3                                     | ブロック積み                                |                                  |                         | 式                          | 18,000            | 18,000     | 下記備考あり※1    | - r |
| 4                                     | ブロック基礎                                |                                  | 3                       | m                          | 5,800             | 17,400     |             | - r |
| 5                                     | 况用部材取付                                |                                  | 4                       | ~ Pit                      | 4,000             | 16,000     | 柱材お客様支給     | - r |
| 6                                     | コンクリート打殺                              |                                  | 1                       | 22                         | 15,000            | 15,000     |             | - r |
| 7                                     | 预料焰分                                  |                                  | 1                       | 1                          | 3,000             | 3,000      | <b>廓送</b> 共 | - r |
| 8                                     | 度材処分                                  |                                  | · ·                     | *                          | 8.000             | 8.000      | [           |     |
| 14 <b>19</b><br>14 <b>19</b><br>17 14 | 1980日 算方法<br>1基準 「「計 」<br>18週 「印/新て 」 | 消費税の入<br>「税込みに<br>小計の計算<br>円未満 同 | カ方法<br>する<br>方法<br>DNMで | - 181-  <br> 消費税  <br>  合計 | 95,<br>7,<br>103, | 400<br>532 | ₫成€-F<br>通常 |     |

帳票内容の入力が終わりましたら、印刷する前にデータを保存します。 入力途中でもこまめに保存することをお勧めいたします。

保存方法は、27ページをご覧ください。

保存したデータを開く方法は、28ページをご覧ください。

## 各種帳票を印刷する(例:見積書)

メイン画面の 見積書 納品書 請求書 請求明編 受領書 領収書 合計請求 単価見積 FAX の各ボタンをクリックして、

各種帳票を印刷します。

また、品名リスト([設定]メニュー→品名リスト編集)、

お客様一覧(お客様情報タブ→お客様を読込ボタン→お客様一覧画面)の印刷・出力もできます。

| 東京都会東武東第0-0-0<br>あきんどどん<br>様式会社アキンド<br>1. 東京和0 年401年01月<br>2. 武人参加<br>3. 武人参加<br>4. 東京和0 年401年01月<br>3. 武人参加<br>4. 東京和1 東京和2月<br>4. 東京和1 東京和2月<br>4. 東京和1 東京和2月<br>5. 東京和1 東京和2月<br>5. 東京和1 東京和2月<br>5. 東京和1 東京和2月<br>5. 東京和1 東京和2月<br>5. 東京和1 東京和1 東京和1 東京和1 東京和1 東京和1 東京和1 東京和1 | — 朝中<br>st. | 95.40 | 1000-0000<br>44450-00040<br>6442-0778-92<br>102-06-060-060<br>102-06-060-060<br>102-06-060-060<br>102-06-060-060<br>102-06-060-060<br>102-060-060<br>102-060-060<br>102-060<br>102-060<br>100-060<br>100-000<br>100-000<br>100-000<br>100-000<br>100-000<br>100-000<br>100-000<br>100-000<br>100-000<br>100-000<br>100-000<br>100-000<br>1000<br>100-000<br>100000000 |         |                                       | 5-F:1234000<br>0032<br>治費医注意の-0<br>だどか<br>会社アキンドー | <u>卸見</u>           | 積:         | <u>*(控)</u><br>1000-0000<br>4.4.2.4.7 <sup>4</sup> A.71<br>(A.2.4.7 <sup>4</sup> A.7)<br>(A.2.4.7 <sup>4</sup> A.7) |         |           |
|----------------------------------------------------------------------------------------------------|-------------|-------|----------------------------------------------------------------------------------------------------|---------|---------------------------------------|---------------------------------------------------|---------------------|------------|----------------------------------------------------------------------------------------------------|---------|-----------|
| 48-46                                                                                                    |             | **    | **                                                                                                    | 18      |                                       | 100 *#21412820<br>100 ##                          |                     |            |                                                                                                    | Ē       |           |
| 82-84L                                                                                                    |             | e.    | 1,000                                                                                                    | 7,00    |                                       | 御見積金                                              | ¥ 181               | 95. 40     | 0- (清費)                                                                                                    | 0,923   |           |
| プロック解剖                                                                                                    | 1           | x     | E. 000                                                                                                    | 1.00    | 3=9-35W                               |                                                   |                     | -          |                                                                                                    |         |           |
| 5099 <b>8</b> A                                                                                                    |             | R.    | 18,000                                                                                                    | 18,000  | 72.448/81                             | 2                                                 |                     | R.         | 3,00                                                                                                    | 7.00    |           |
| ゴロック集組                                                                                                    | -           | -     | 1,100                                                                                                    | 17,400  |                                       | 4                                                 |                     | e          | 1, 201                                                                                                    | E.00    |           |
| A.M.H.B.H                                                                                                    |             | +#    | 4,000                                                                                                    | 14.00   | *****                                 | 2                                                 |                     | e          | 18,000                                                                                                    | 16,900  | 72.893.9X |
| a 3-9 9 - 1 M <b>B</b>                                                                                                    |             | x     | 1E.000                                                                                                    | 15.00   | ()                                    | 8                                                 |                     |            | 5.80                                                                                                    | 17,48   |           |
|                                                                                                    |             | x     | 1 000                                                                                                    | 2.00    | -                                     | 5                                                 | 1 14                | +8         | 4,000                                                                                                    | 16.000  | ****      |
| a#4+                                                                                                    |             | x     | E 900                                                                                                    | 8.00    |                                       | r <b>1</b> 1                                      |                     | r          | 75.000                                                                                                    | 15.000  |           |
| 7868                                                                                                    |             | E     | 6.000                                                                                                    | 6.90    | 72.84 A V H2                          |                                                   |                     | R.         | 1,000                                                                                                    | 1.000   | #2A       |
|                                                                                                    |             | -     |                                                                                                    |         |                                       |                                                   |                     | e          | 8,000                                                                                                    | 8.99    |           |
| +                                                                                                    | н           |       |                                                                                                    | 15,40   |                                       |                                                   |                     | R          | 6,000                                                                                                    | 8.00    |           |
|                                                                                                    | R (95)      |       |                                                                                                    | 1,403   | 3                                     |                                                   |                     |            |                                                                                                    |         | 1         |
|                                                                                                    | *           |       |                                                                                                    | 903.003 | · · · · · · · · · · · · · · · · · · · | * *                                               |                     |            |                                                                                                    | M. 430  |           |
| 82 86 (85 amil) .                                                                                                    | ME. Fybal   | RA-1  |                                                                                                    |         |                                       |                                                   | 11                  |            |                                                                                                    | 7,42    | -         |
|                                                                                                    |             |       |                                                                                                    |         |                                       |                                                   | 8                   |            |                                                                                                    | 100,002 |           |
|                                                                                                    |             |       |                                                                                                    |         |                                       | 重要ブロック 単10m<br>時名(約5mm里)、戦                        | lan 10個A<br>世、メッシュ! | EN-I<br>LA | 54                                                                                                    |         |           |

※控えを印刷した場合

1 「見積書印刷」画面を表示します

**見積書** メイン画面の 「見積書印刷」画面を表示します。

| (用用         |                       | - | _   | 1#7 -  | 1行用除 🕞 | エクスボート   |                 |
|-------------|-----------------------|---|-----|--------|--------|----------|-----------------|
|             | _ ボタ                  | ン | な   | 神庙     | 主11    | 9.8      | 77.L <b>X</b> / |
| 1 見積        | 書   5. 7<br>青   5   1 |   | 6   | 7,000  | 7,000  |          | F               |
| 2 5         |                       | ッ | ッ:  | 5,000  | 5,000  | カッター入れ有  | - r             |
| 3 3         |                       |   | 25  | 18,000 | 18,000 | 下記備考あり※1 | - r             |
| 4 プロック基礎    |                       | 3 | m   | 5,800  | 17,400 |          | - r             |
| 5 汎用部材取付    |                       | 4 | 7 M | 4,000  | 16,000 | 柱材お客様支給  | - r             |
| 6 コンクリート 打殺 |                       | 1 | 22  | 15,000 | 15,000 |          | - r             |
| 7 預料始分      |                       | 1 | 2   | 3,000  | 3,000  | 輸送共      | - r             |
|             |                       |   |     |        |        |          | _               |

「帳票作成」 5 各種帳票を印刷する

2 各項目の設定をして印刷を実行します 見積書印刷 「見積書印刷」画面が表示されましたら、 各項目の設定を行います。 ■ブリンタ Printer • 設定 設定が終わりましたら ■用紙サイズ Δ4 • ■検印欄の見出し 検印 ◎ プレビュー ボタンをクリックして、印刷 ■検印 田中 各項目を イメージを確認してください。 ■担当者印 出根戸 -設定! 1 • ■会社情報 会社情報1 日刷 ■印刷配置パターン パター・11 • ボタンをクリックしますと、 印刷がはじまります。 □ 担当者名を印刷する ▶ 捺印欄を印刷する memo .....NEW □ 横向に印刷する □ 控えを印刷する 「印刷配置パターン2」は、 ☞ 備考を印刷する ▼ 総合計金額欄を印刷する 窓付き封筒対応のレイアウト! ▼ 総合計金額を印刷する ▼ 小計・合計金額を印刷する 総合計金額の消費税 c 課税対象なし ● 税別 ○税込み A4サイズ(縦)で印刷して 7111-001 2780022380-0-0 845.0725 れば会社アキンドー 妻日 三つ折りにすれば PDF お客様の住所やお名前が 日刷 Q プレビュ キャンセル ピッタリ納まります。 想定窓サイズ:90mm×40mm ボタンを ボタンを 口印刷 ◎ プレビュー 窓位置:左23mm、上15mm クリック! クリック! memo PDFファイルで出力する ボタンを 印刷画面の各項目の設定が終わりましたら、 2 Q プレビュ PDF クリック! PDF ボタンをクリックしますと、 E antettaran 保存先を 保存する場所(丸) 100 デスク) 「名前を付けて保存」画面が表示されます。 指定! 1 A 2179 7922 -PDFファイルの保存場所を指定し、 54758 FT 3(73) 保存ファイル名を入力して、保存ボタンを クリックします。 2 出力する 保存 ボタンを ファイル名を入力! クリック! 3 指定した場所にPDFファイルが保存されます。 7-18-5-100 アネンドー様と見様の 保存的

## 「帳票作成」 5 各種帳票を印刷する

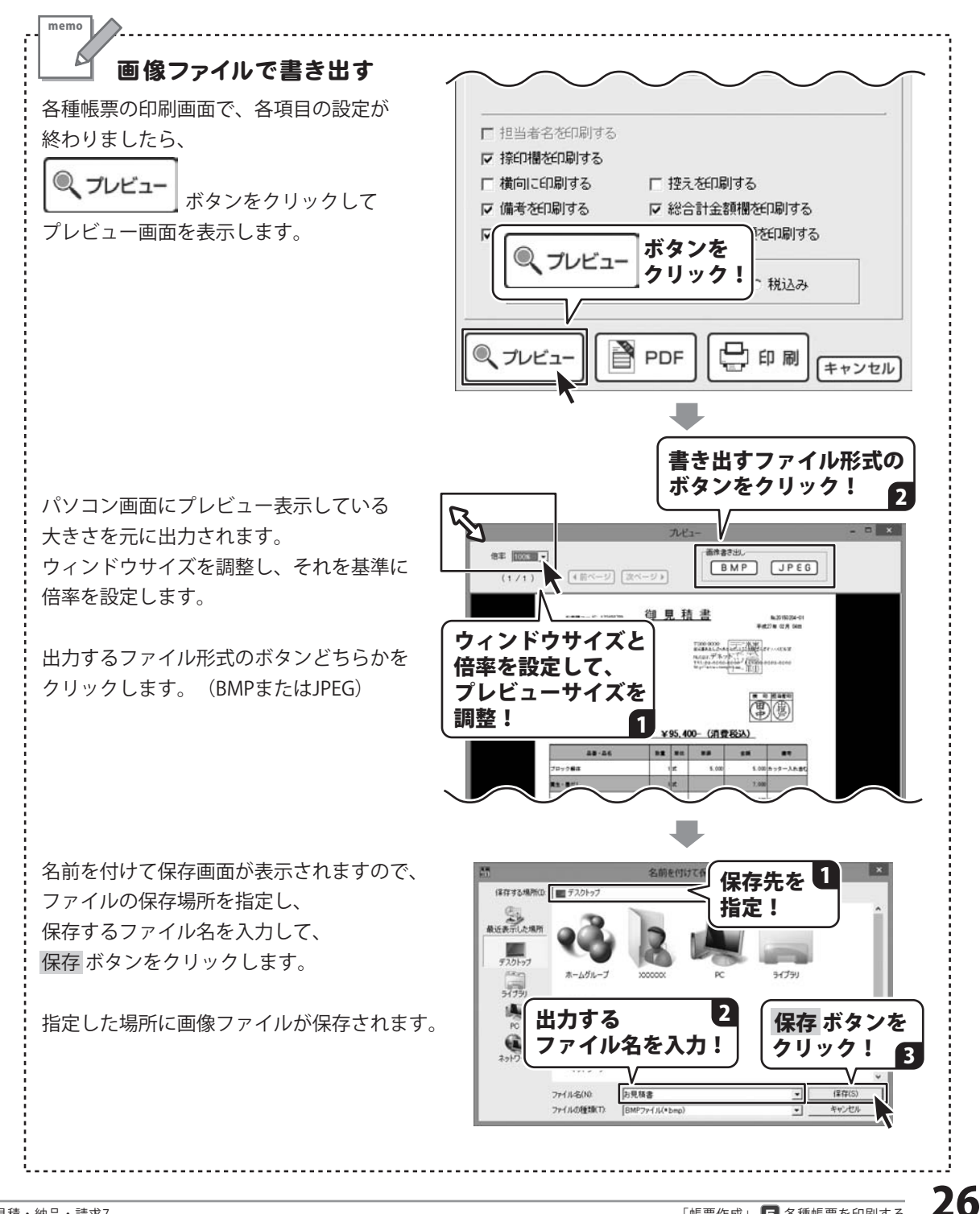

## 「帳票作成」 帳票データを保存する

## 新規保存

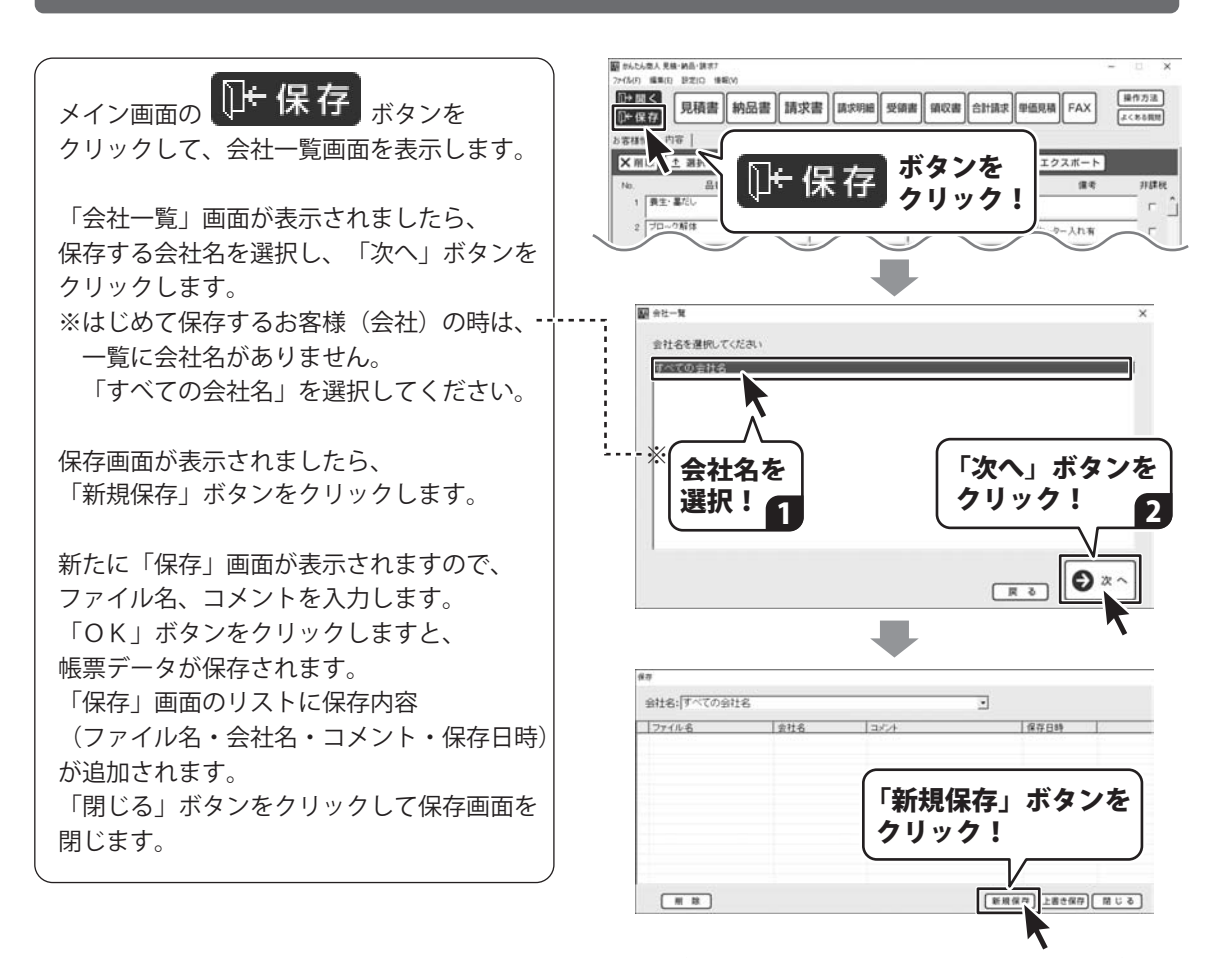

※上書き保存する場合は、リストから保存ファイル名を 選択して、「上書き保存」ボタンをクリックしてください。

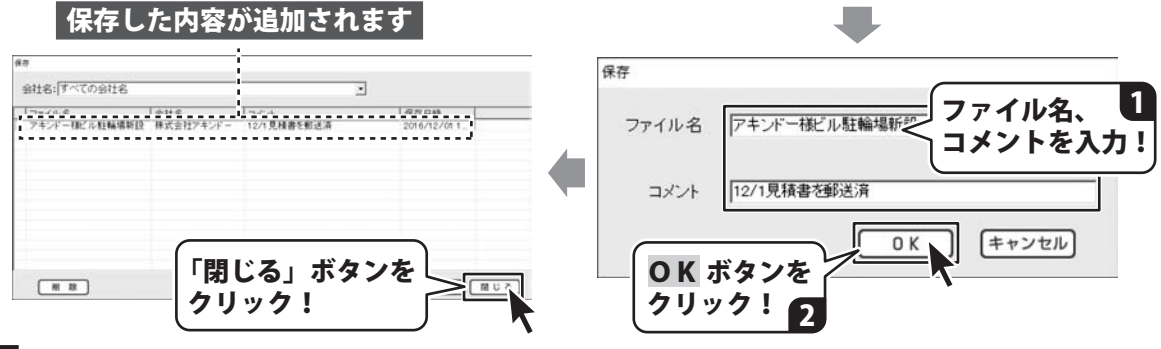

### 作成(保存)した帳票ファイルを開く

※旧製品「見積・納品・請求2~6」のデータを開く方法は、バックアップを読み込む作業になります。 操作方法は、30ページをご覧ください。

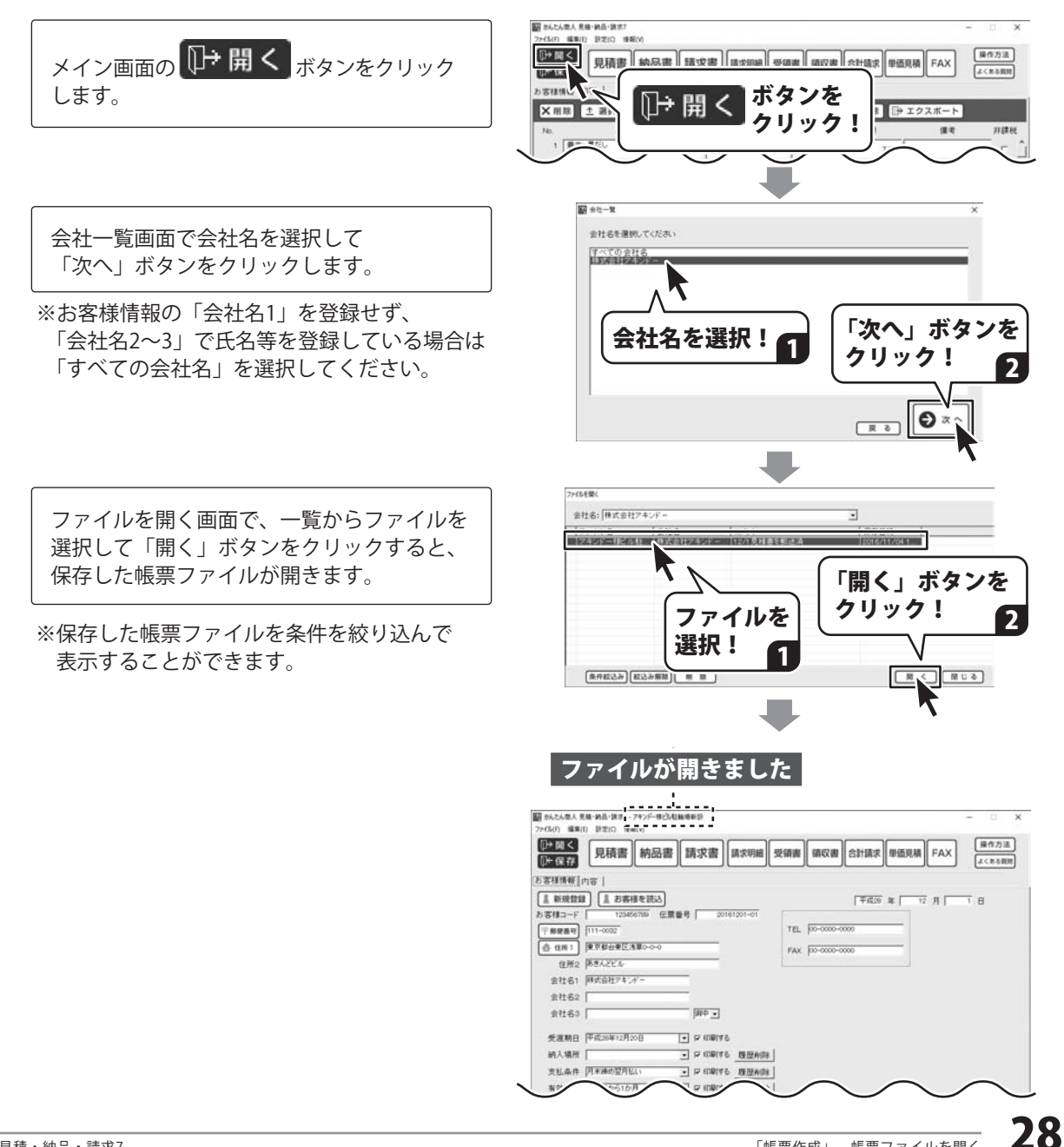

### 作成(保存)した帳票ファイルをバックアップする

「帳票作成」で作成(保存)した帳票のファイルやソフトの設定をバックアップします。

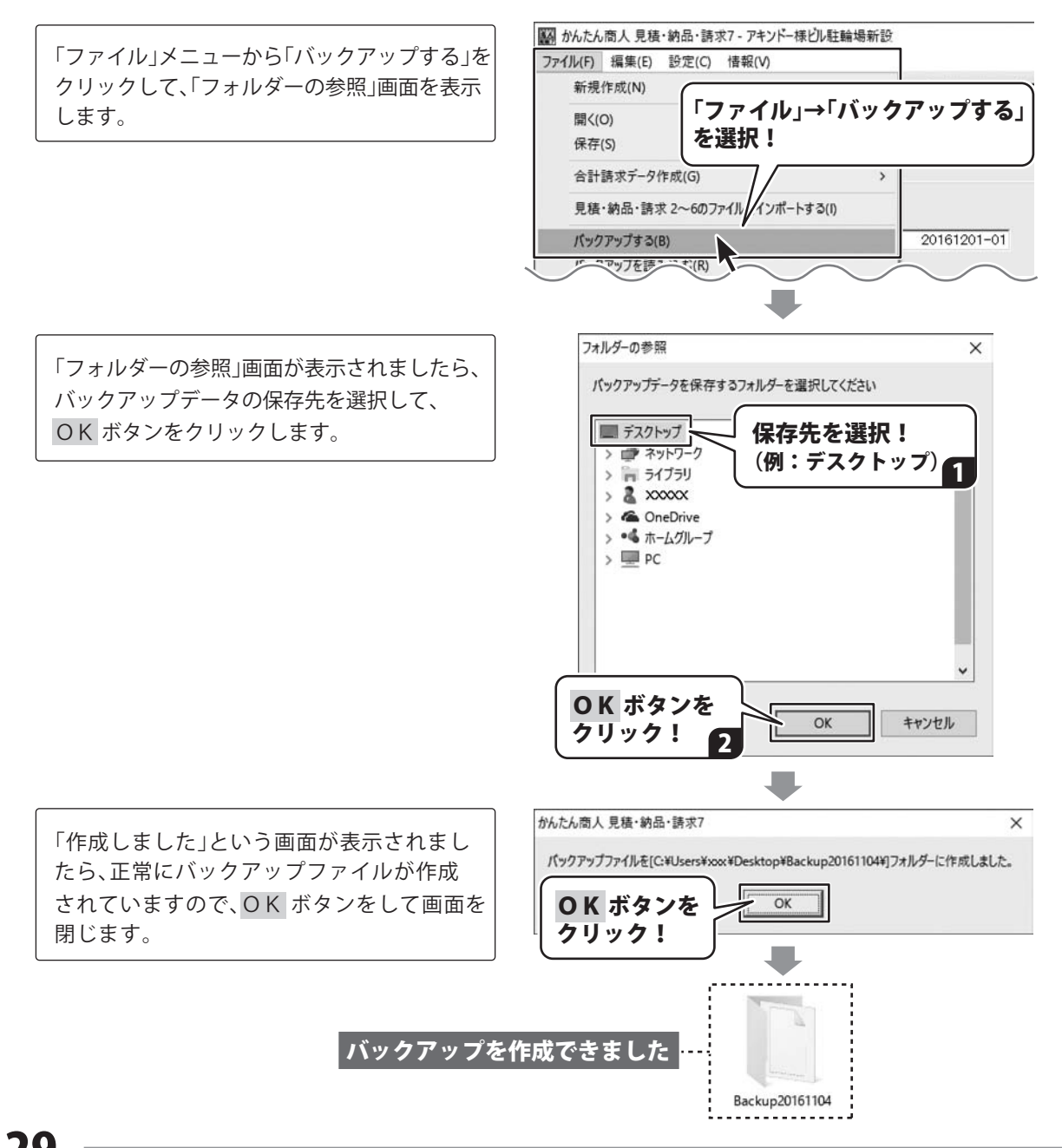

### バックアップした帳票のファイルを読み込む

バックアップした帳票のファイルを読み込みます。

※「見積・納品・請求 7」のバックアップの読み込み方法では、既存のファイルが全て削除されますので ご注意ください。

※旧製品「見積・納品・請求2~6」のバックアップの読み込み方法では、ファイルが追加されます。

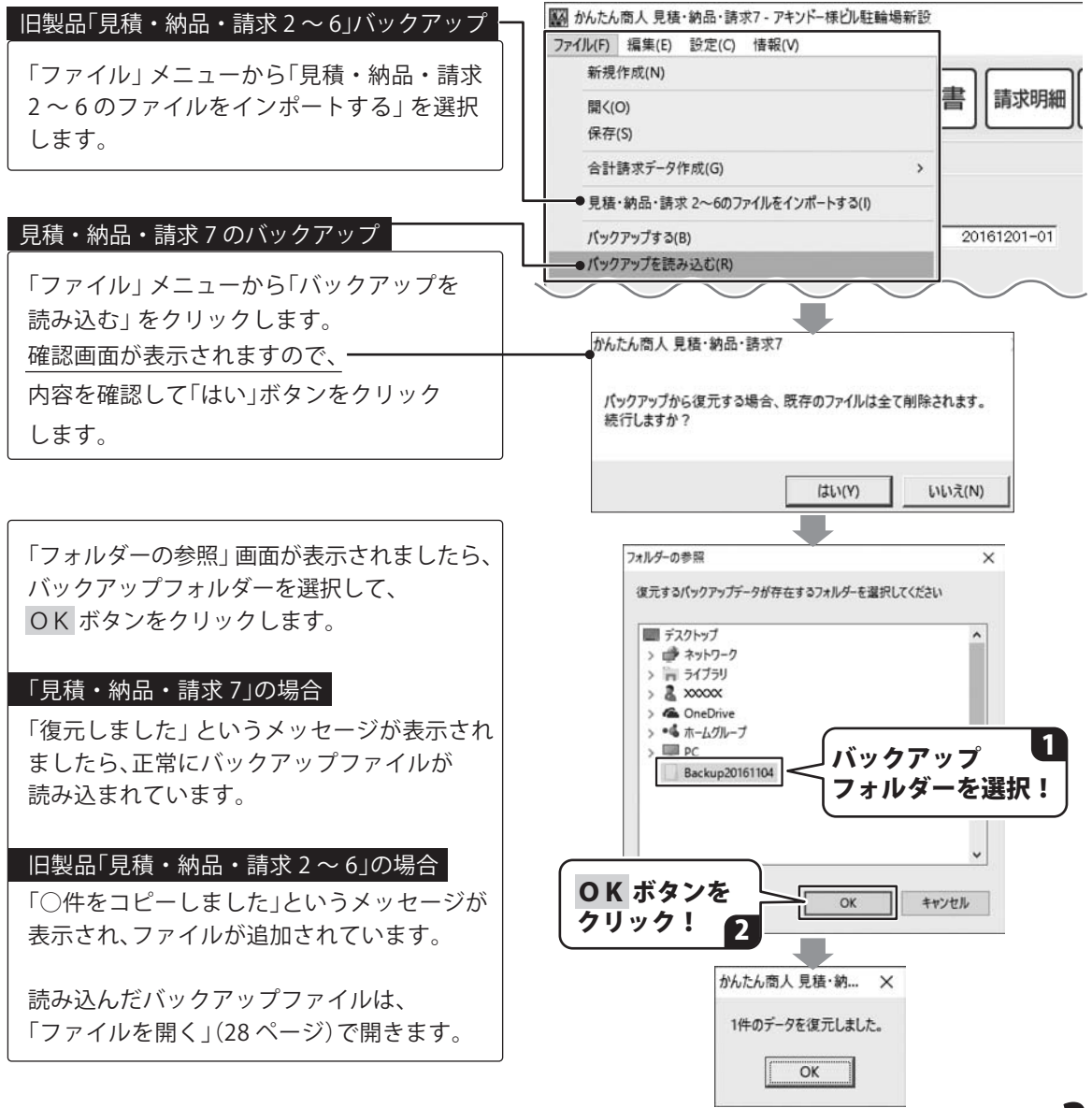

## 「顧客管理 宛名印刷」の操作の流れ

顧客管理 宛名印刷

ランチャー画面の「顧客管理 宛名印刷」ボタンをクリックして顧客管理画面を表示します。 顧客データの登録・管理、宛名印刷機能があります。

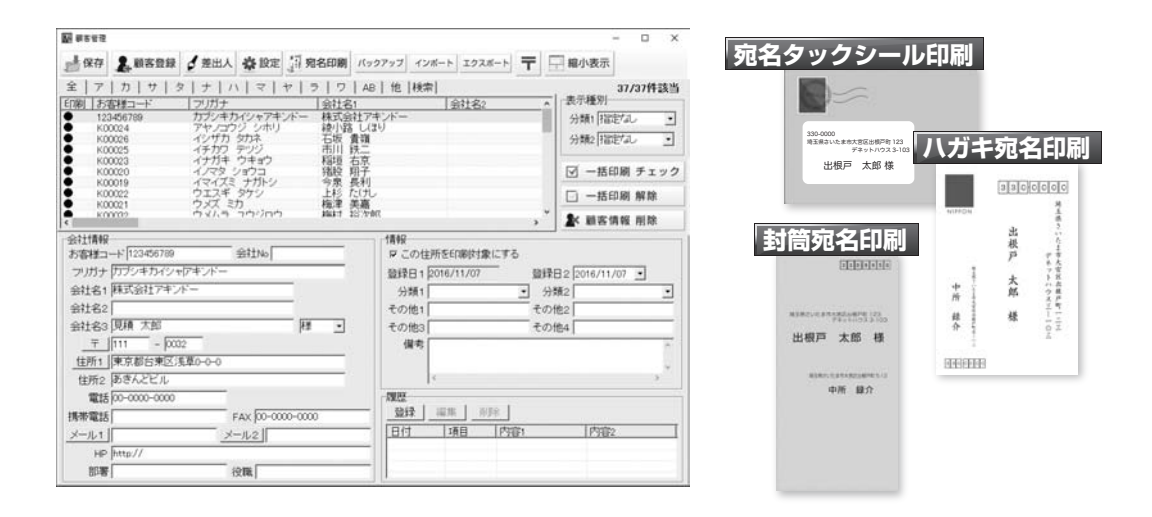

## 操作の流れ

| 1 差出人を登録 →→                                                                                                    | 2 顧客データを登録                             | →3 宛名印刷                                                                                                    |
|----------------------------------------------------------------------------------------------------|----------------------------------------|----------------------------------------------------------------------------------------------------|
|                                                                                                    | <b>2</b> 顧客登録<br>ボタンから<br>顧客データを登録します。 | <b>第 宛名印刷</b><br>バガキや封筒、タックシールに<br>宛名を印刷します。                                                                                                    |
|                                                                                                    | 84246<br>252882                        | 8 0000 x 100 x 100 |
| 第回人工 (並加入2) 建加入3) 進出人名 (進出人名)           名前 [出現戸 大郎 ]           王) [500 - 5000           住所1 [東京都あきん2区あきん21-2-3           住所2 [第三人工5]           住所3 [第三人工5]           電話 [50-000-0000 [ 「日期]           FAX [50-0000 [ 「日期]           メール           Gener@example.com           スール | 10118<br> 2011分1777/14/15/1-794-//     |                                                                                                    |

HP · EDB) 会社名「株式会社デネット • F ED刷 FT EDIGI 部署名 IT ED刷 役職名 保存して閉じる キャンセル in marin FAX 00-0000-0000 HP. 178 58 9541 9501 · 9542 00000 · #R000 000 ++>/20

|             | 1110      | 032            | <u>2,00-8</u>                                                                                                    | -                                                                                                    |
|-------------|-----------|----------------|----------------------------------------------------------------------------------------------------|----------------------------------------------------------------------------------------------------|
| Targe at    | 株式会社アキンドー | 京都台東区浅草〇・〇     |                                                                                                    |                                                                                                    |
| MARY NUMBER | 愈<br>様    | 8873775<br>900 | 中国に置<br>第月 当 mm 第月 当 mm<br>カスタフ - コード<br>ドクスタフ - コード<br>第日期<br>の第1                                                                                                    | 210 p 20<br>27:46<br>Mar 2p this<br>Stage outside<br>Stage outside<br>Mar 20<br>Mar 20<br>Ma                                                                                                    |
|             | 144       | 100            | AE92-F 2907/<br>12945199 525-4765/<br>20024 77-227/<br>20026 (2-476 575<br>20026 (2-476 575<br>20026 (2-476 575<br>20026 (2-476 575<br>20026 (2-476 575)<br>20026 (2-476 575) | 1916)<br>74. 8008174;<br>61. 41.91 (21)<br>82.83<br>81.93<br>81.93<br>81 |

「顧客管理 宛名印刷」 ■ 差出人情報を登録する

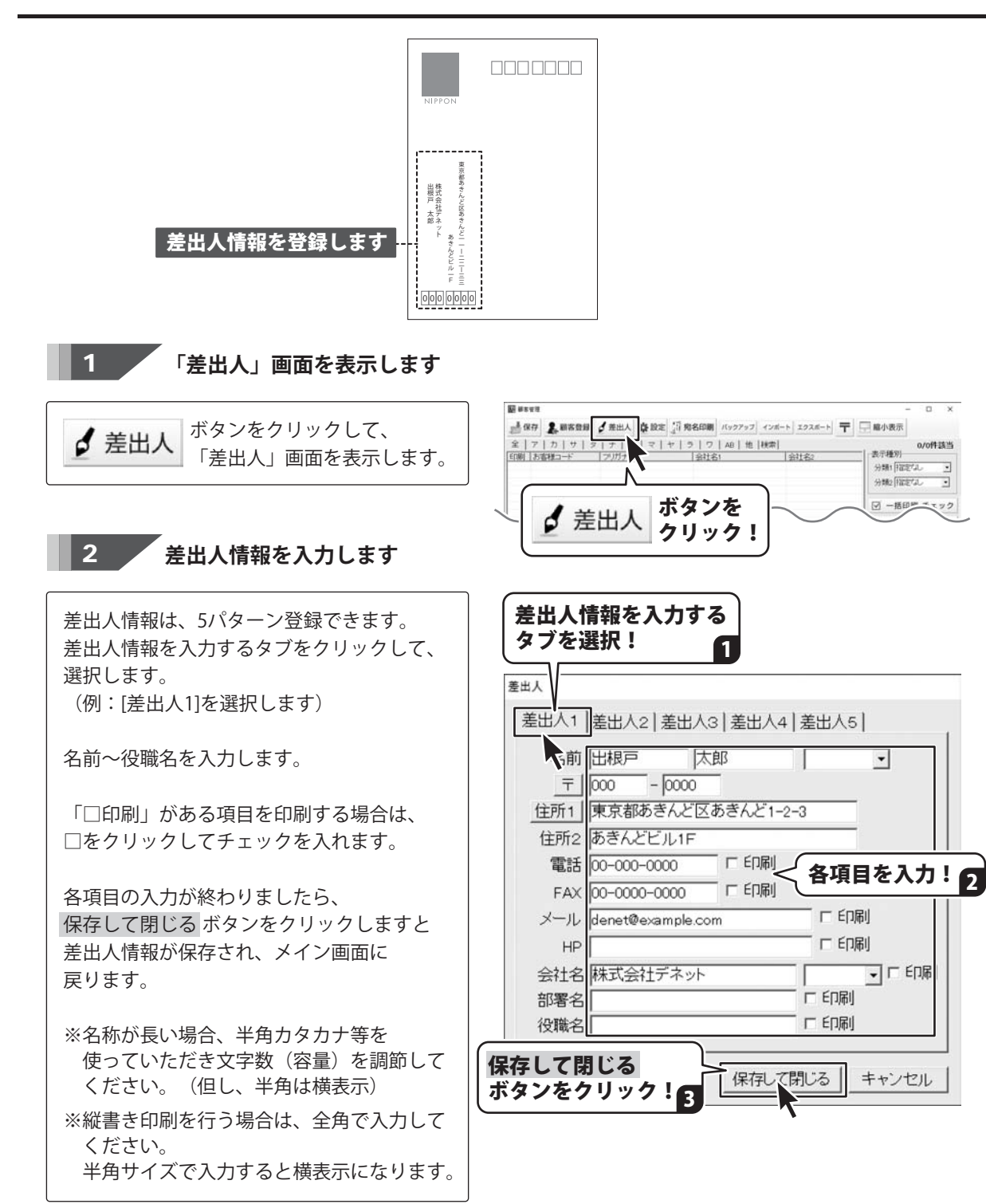

.

0/0件該当

•

## 「顧客管理 宛名印刷」 🔁 顧客データを登録する

新しい顧客データを登録する画面を表示します

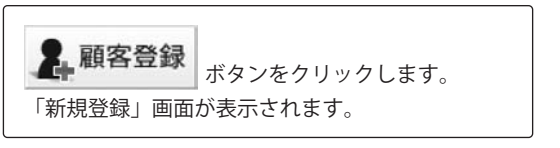

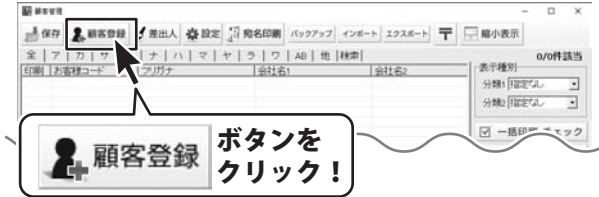

2 顧客データを入力します

1

「新規登録」画面が表示されましたら、 各項目を入力します。 ※会社名敬称は、宛名印刷の際に反映されます。

分類1、2を設定しておくと、顧客データを 検索する際に、検索がしやすくなります。 ※分類の名称は、設定メニューから変更でき ます。

続けて住所録データを登録する場合は、 連続登録 ボタンをクリックすると、 直前に入力していたデータを登録してから、 新たな新規登録画面が表示され、連続で 登録作業を行うことができます。

データの入力が終わりましたら、 登録 ボタンをクリックします。

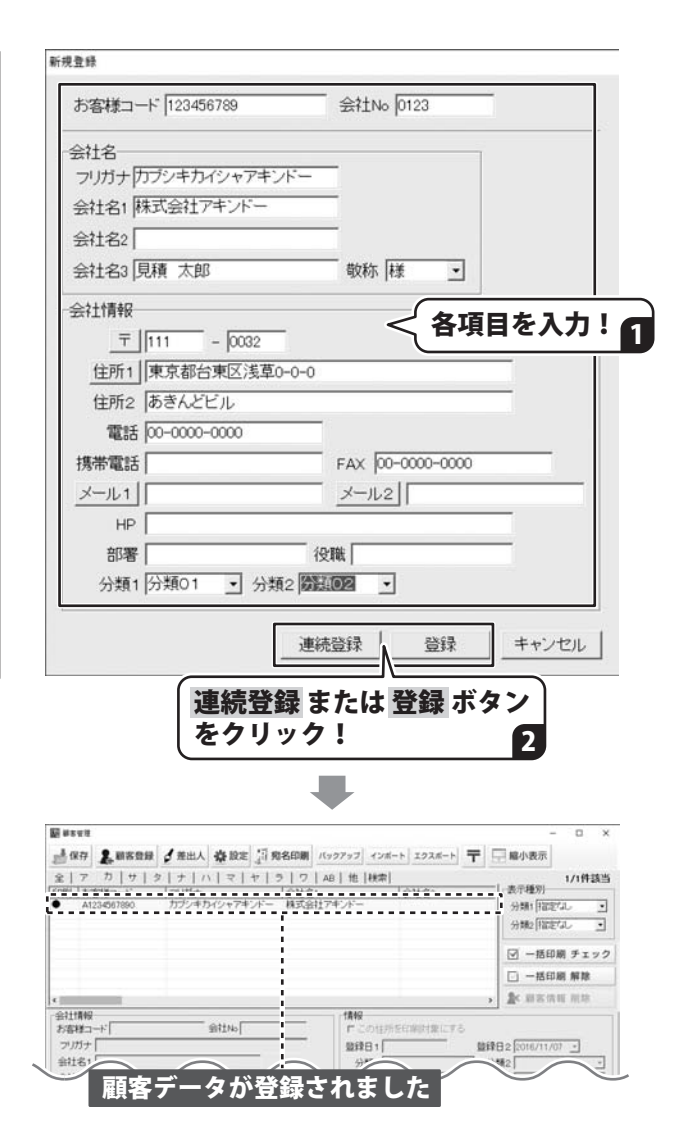

## 「顧客管理 宛名印刷」 🔁 顧客データを登録する

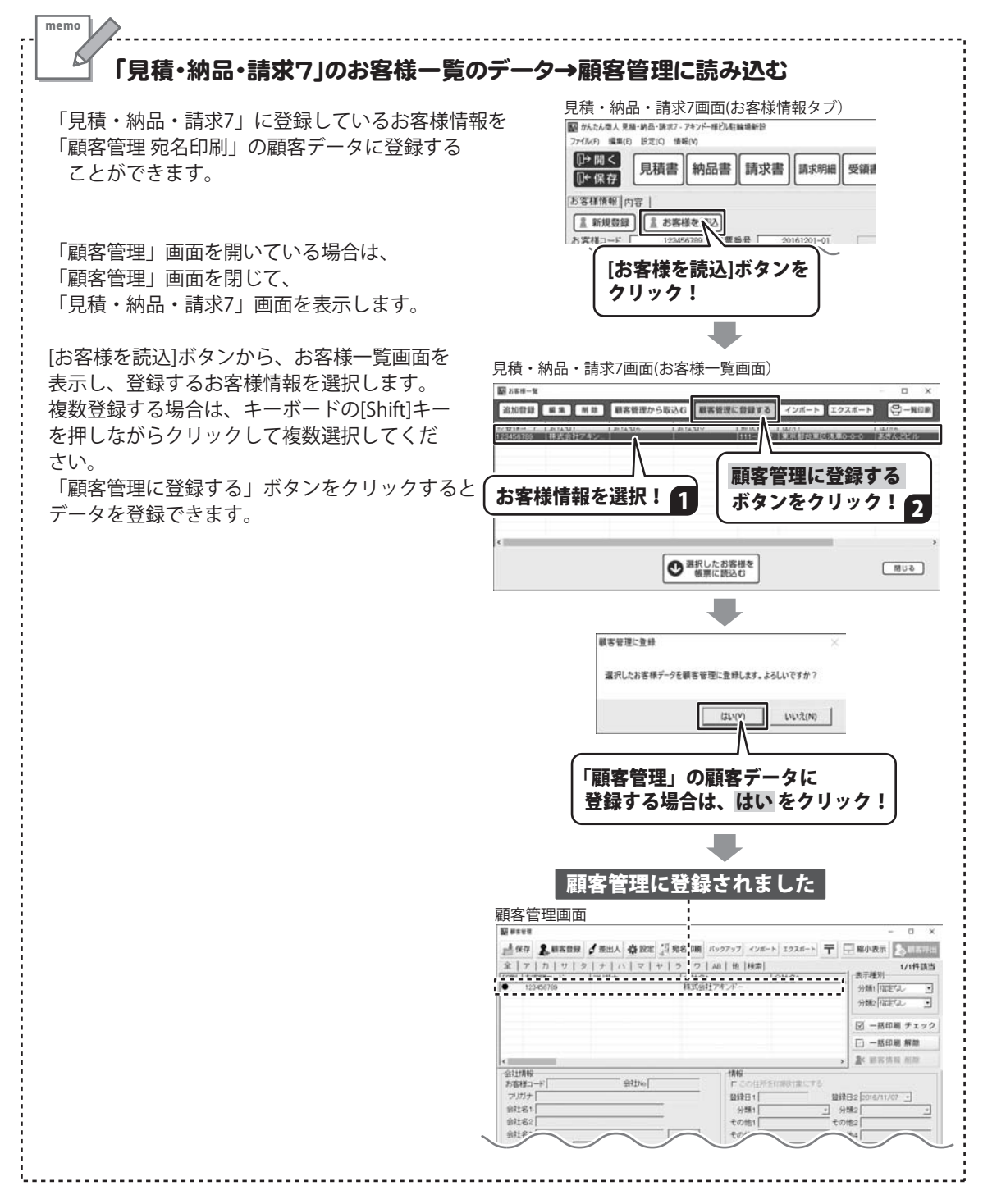

「顧客管理 宛名印刷」 🖪 宛名印刷

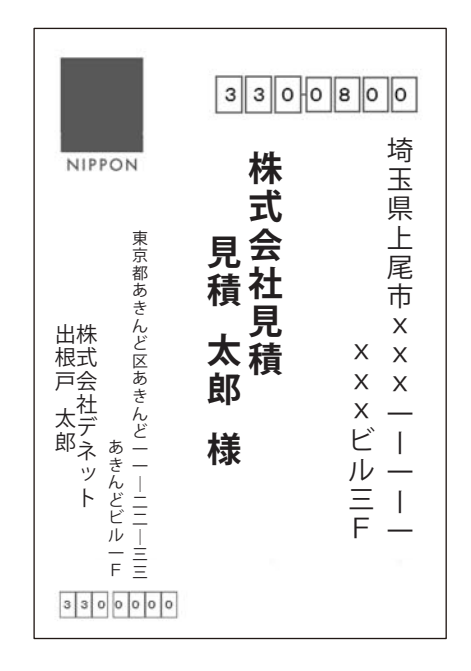

印刷する顧客データを表示します

宛名印刷は、顧客管理画面の顧客データリスト で、印刷マーク「●」が付いている人が 印刷対象となります。

1

特定の顧客データのみを印刷したい場合は、 顧客データリストの表示内容を検索等であら かじめ絞り込んでください。

登録されている全ての顧客データを印刷したい 場合は、[全]のタブをクリックして 顧客データを全て一覧表示し、 「一括印刷チェック」ボタンをクリックすると、 全ての人に、印刷マーク「●」が付きます。

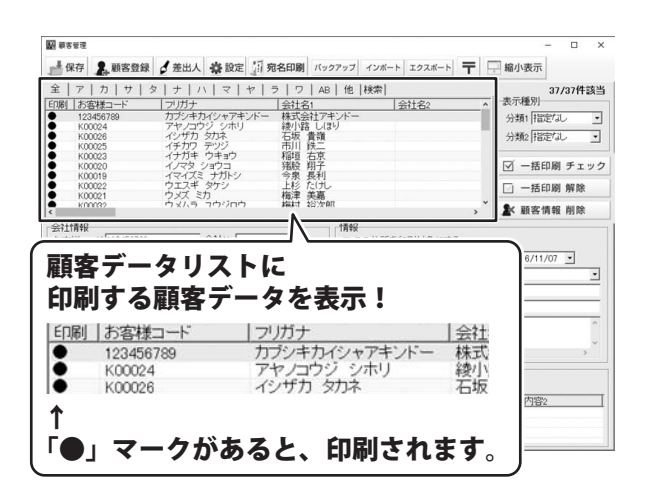

「●」マークを右クリックすると、 印刷チェックを「付ける」「外す」を個々に設定できます。

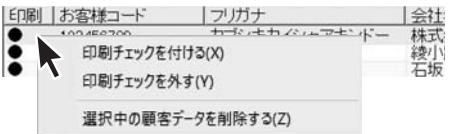

## 「顧客管理 宛名印刷」 🖪 宛名印刷

E #843

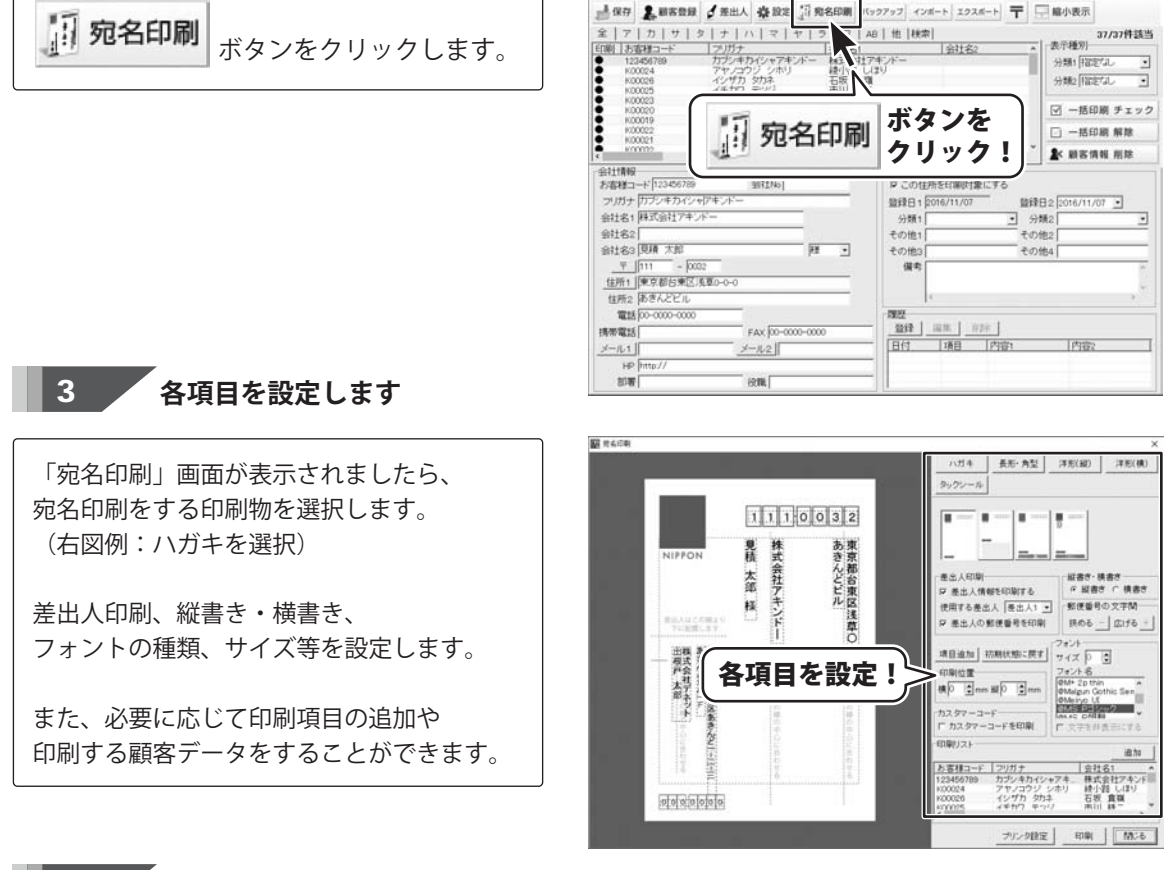

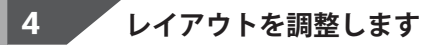

2

宛名印刷画面を表示します

宛名印刷の設定ができましたら、 ハガキのプレビューで、直接住所や名前を クリックして選択します。点線枠の四隅に □ (四角)が表示され、選択されている状態に なります。 点線枠を移動して名前や住所の位置を変更、 点線枠のサイズを変更して文字のサイズを 変更することができます。

見積・納品・請求7

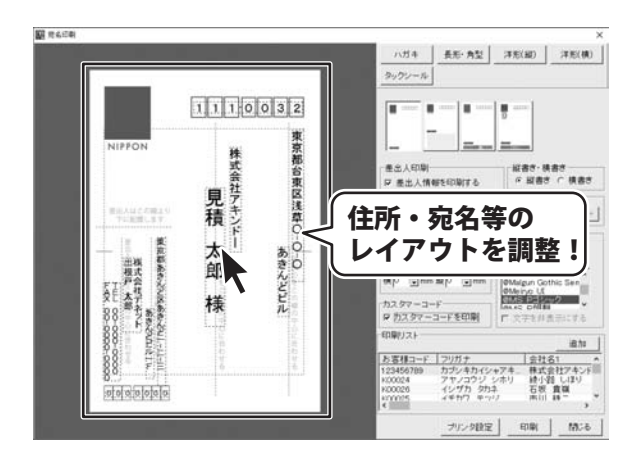

(597797 インボート エクスボート 〒 🖵 編小表示

## 「顧客管理 宛名印刷」 🖪 宛名印刷

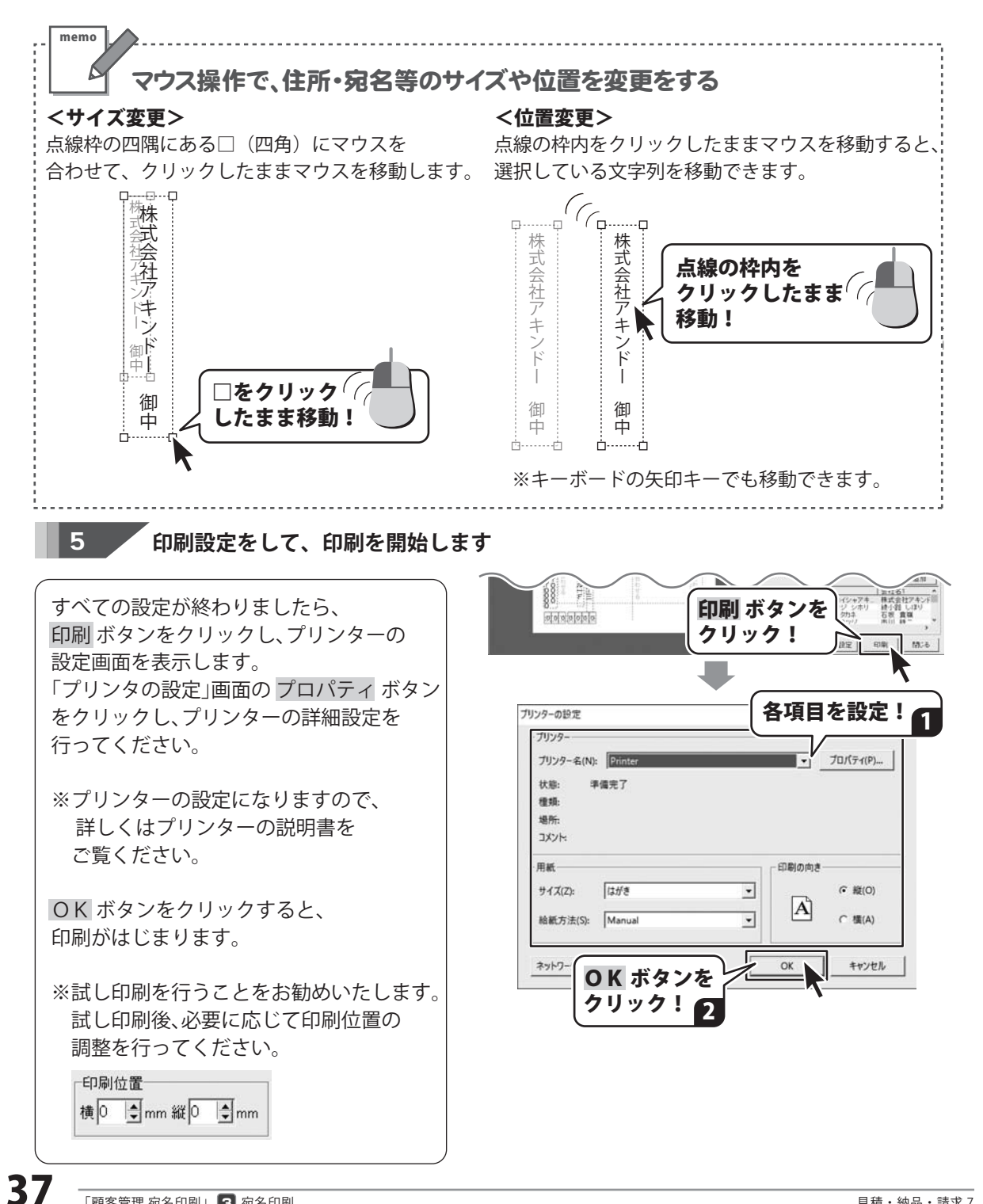

## 「印鑑位置調整」

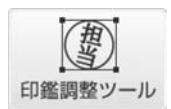

ランチャー画面の「印鑑調整ツール」ボタンをクリックして、印鑑位置調整画面を表示します。 読み込んだ印鑑画像を簡単な操作でトリミングしたり、角度調整することが できます。 あらかじめ社判や会社印、担当者の印鑑を、白紙の用紙に押印してカメラで撮影、 またはスキャナーでパソコンへ保存しておいてください。

読込画像形式:BMP/JPG/PNG

保存画像形式:BMP

一例として、パソコンに保存している印鑑の画像ファイルを開いて画像調整する手順の説明です。 スキャナー機器から画像を取り込む方法、その他詳細につきましては、オンラインマニュアル(閲覧方法 11ページ)をご覧ください。

### 1. パソコンに保存している印鑑の画像ファイルを読み込む

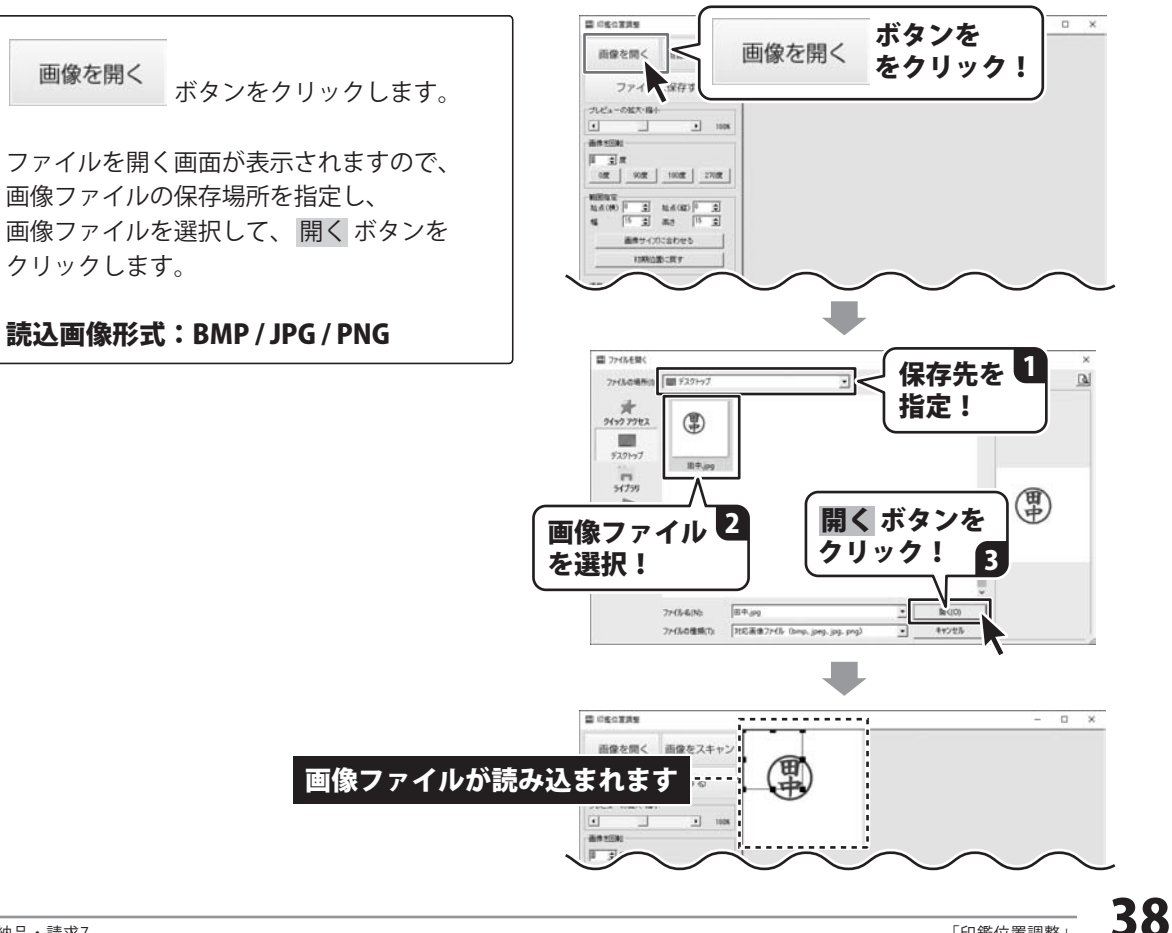

# 「印鑑位置調整」

### 2. 画像の切り取り範囲を調節して保存する

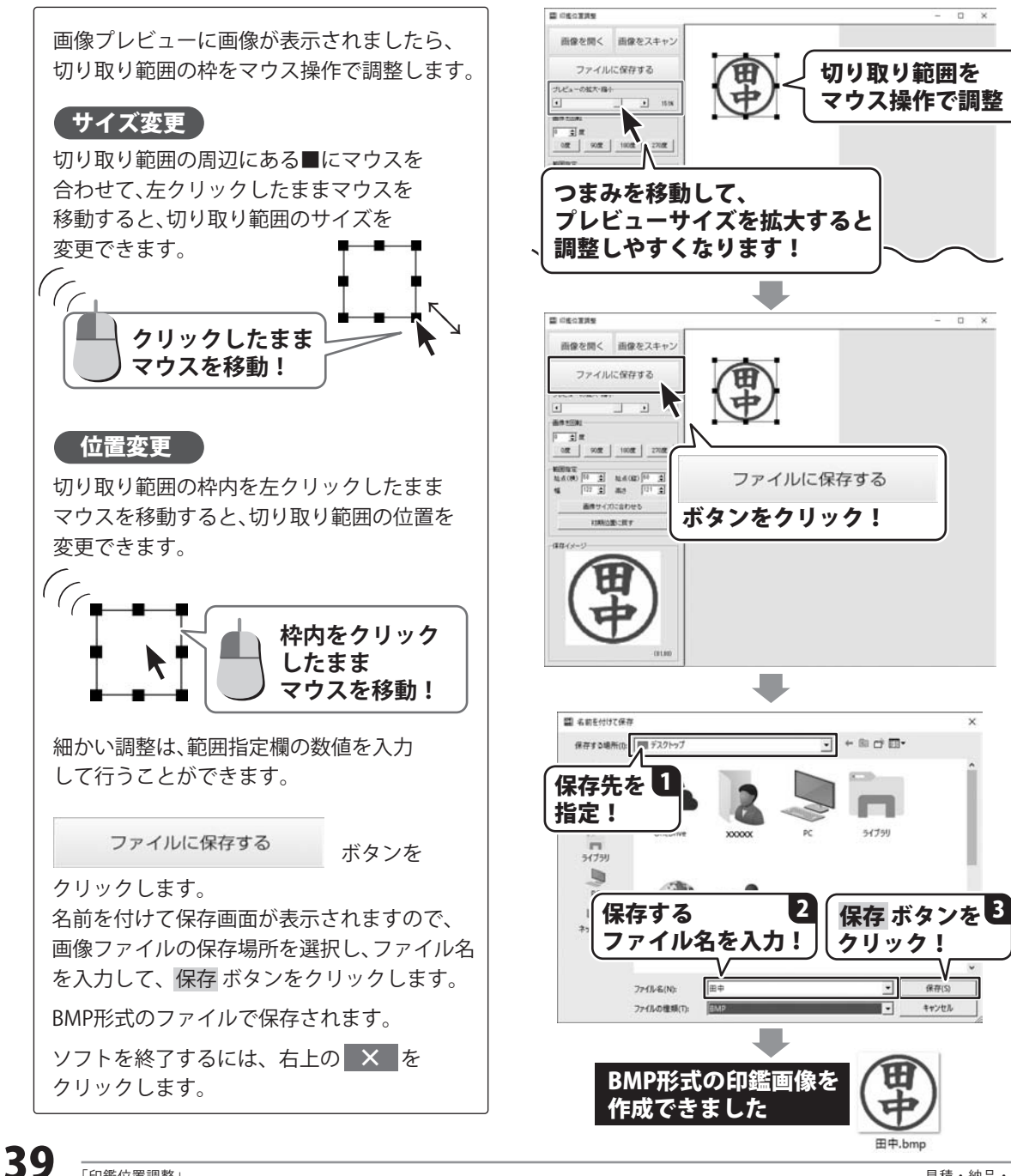

保存(5)

キャンセル

# 「ハンコ作成」

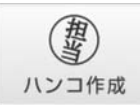

ランチャー画面の「ハンコ作成」ボタンから、かんたんハンコ作成画面を表示します。 全角4文字分のハンコ画像を作成できます。

丸タイプ、四角タイプから選択でき、100~500ピクセルまでのハンコ画像を作成できます。

保存画像形式:BMP

かんたんハンコ作成画面の左側の各項目を 設定します。

設定した内容は、右側にプレビュー表示され ますので、プレビューを確認したがら 文字の大きさ、太さ、文字間などを設定して ください。

設定が終わりましたら、 [ハンコを画像として保存]ボタンをクリック します。

名前を付けて保存画面が表示されますので、 画像ファイルの保存場所を選択し、ファイル名 を入力して、保存ボタンをクリックします。 BMP形式のファイルで保存されます。

田中ハンコ.bmp

BMP形式のハンコ画像を作成

できました

```
ソフトを終了するには、右上の × を
クリックします。
```

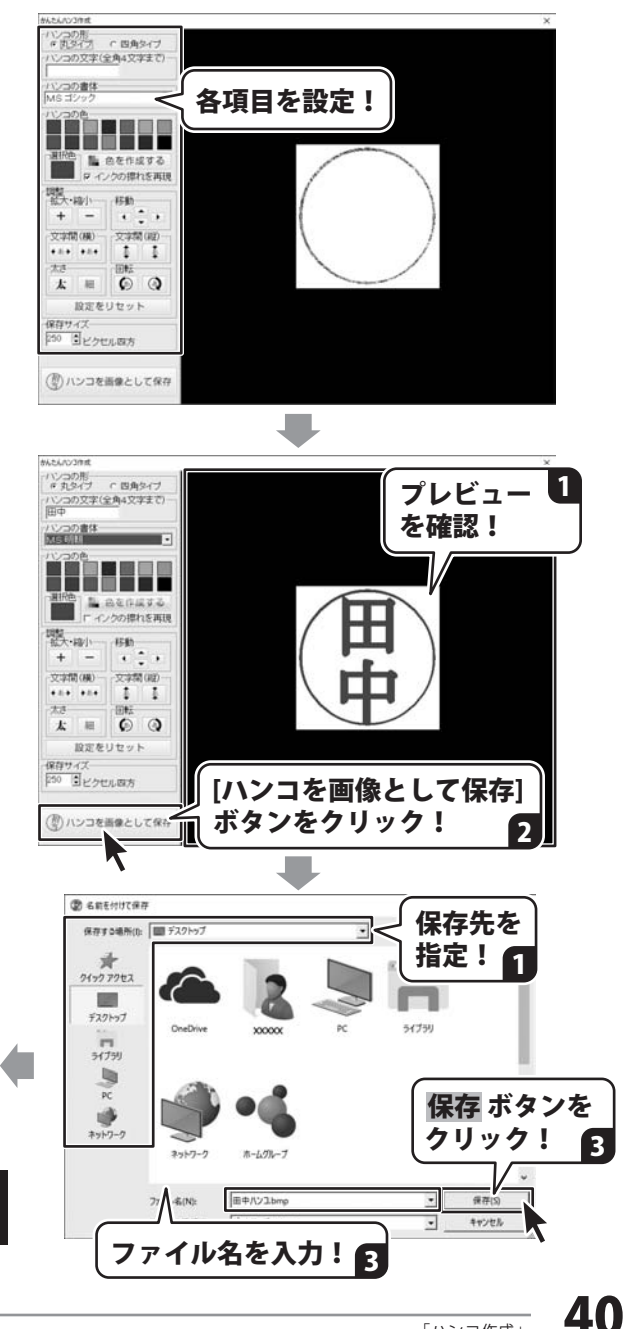

# 「CSV メーカー」

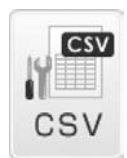

1

ランチャー画面の「CSV」ボタンから、CSVメーカー画面を表示します。 CSVファイルの編集や作成ができます。 「見積・納品・請求7」では、お客様情報、品名リスト、帳票内容(エクスポートのみ) 「顧客管理」では、顧客データをCSVファイルでエクスポート・インポートできます。

#### CSVメーカーを起動して、データを入力します

例として、「見積・納品・請求7」のお客様 情報のCSVファイルを作成します。 1列目にお客様コード、2列目には会社名1、 3列目には会社名2…と入力していきます。

入力する欄をクリックします。 青色になると選択状態になりますので、 英数字の場合は、そのまま入力できます。

かなを入力する場合は、青色の入力欄を もう一度クリックしてカーソルを表示させて から入力すると、作業しやすくなります。

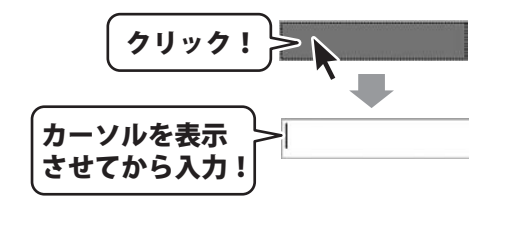

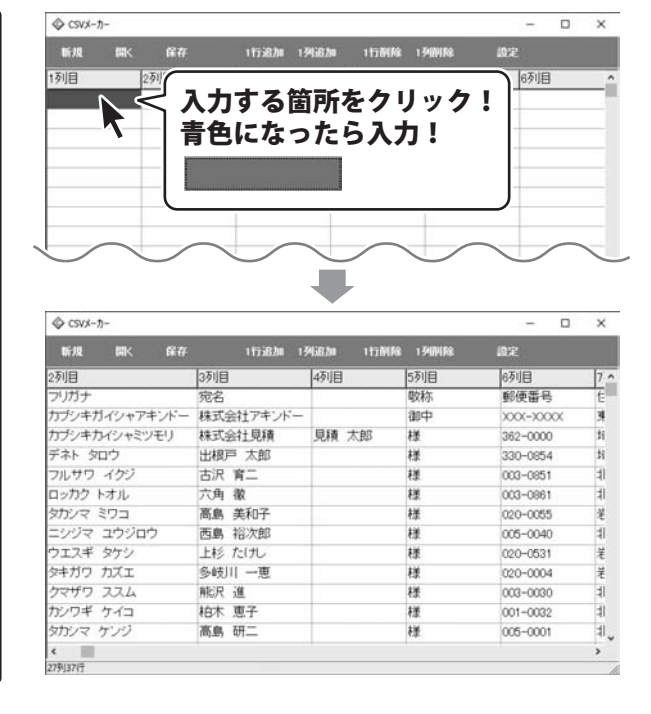

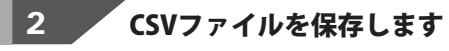

[保存]ボタンをクリックします。

| \$ CSVX-7)-  | _               |              |                | - 0      | ×    |
|--------------|-----------------|--------------|----------------|----------|------|
| 断规 開大 解      | 存1行追加           | 1968.00 1177 | VIRE 1 SHIMIRE | 10 R     |      |
| 2列目          |                 | 4万川目         | 5万川目           | 6列目      | 7.   |
| プリガナ         | 乳茶              |              | 敬称             | 郵便番号     | ŧ    |
| カブシキガイシャアキンド | - 14- 14-7±"./k | _            | 御中             | XXX-XXXX | ¥    |
| カブシキカイシャミツィ  |                 | a . II       | 様              | 362-0000 | Ħ    |
| デネト タロウ      | 保仔 ホタ           | ンを           | 様              | 330-0854 | Ħ    |
| フルサワ イクジ     | カロッカ            | . 13         | 棣              | 003-0851 | - 11 |
| ロッカク トオル     | 1-1-1-1         | • )          | 様              | 003-0861 | 41   |
| タカシマ ミワコ     | 高島 美和子          |              | 様              | 020-0055 | 关    |
| ニシジマ ユウジロウ   | 西島 裕次郎          |              | 様              | 005-0040 | 1    |
| ウエスギ タケシ     | 上杉 たけし          |              | 様              | 020-0531 | ¥    |
| タキガワ カズエ     | 多岐川 一恵          |              | 様              | 020-0004 | ¥    |
| クマザワ ススム     | 解決 進            |              | 様              | 003-0030 | 눼    |
| カシワギ ケイコ     | 柏木 恵子           |              | 様              | 001-0032 | 41   |
| タカシマ ケンジ     | 高島 研二           |              | 様              | 005-0001 | 41.  |
| د 🏢          |                 |              |                |          | >    |
| 27列37行       |                 |              |                |          |      |

# 「CSV メーカー」

保存ウィザード画面 [保存]ボタンをクリックすると、 ■ファイルの保存場所を下記から選択してください 保存ウィザード画面※が表示されますので、 画面の案内にしたがって保存作業を進めて ください。 ドキュメン デスクトップ まず、ファイルの保存場所を設定します。 (715+1) 次へ ボタンを ドキュメント、デスクトップのどちらかを クリック! 2 選択して、次へボタンをクリックします。 保存場所をクリック! (例:ドキュメントを選択) (例:デスクトップ) 🖪 夏る :40 次にファイル名を入力して、次へボタンを クリックします。 保存ウイザード画面 ■ファイル名を入力してください ファイルの保存場所、ファイル名の 顧客情報 確認画面が表示されます。 間違いがない場合は、次へボタンをクリック ファイル名を入力! します。 次へ ボタンを 保存後、「保存しました 保存フォルダを クリック! 2 開きますか?1という画面が表示されます。 保存場所をエクスプローラーで開く場合は、 中止する 戻る :4^ はい ボタンをクリックしてください。 ※保存ウィザード画面が表示されない場合は、 保存ウィザード画面 [設定]メニューで[補助画面を利用する]に ■下記の設定でよろしければ、次へをクリックして チェックを入れてください。 ください ■保存場所 デスクトップ ■ファイル名 次へ ボタンを 顧客情報.csv クリック! 中止する 戻る 1 2 1 F7291-97 -7246 ホーム 共有 表示 ~ 6 97.91-7\_ P ↑ ■ = ユーザー > x000x > デスクトップ 確認 × \* 21-27242 G OneDrive DE PC 保存しました HE 185. 11 J 9720-F 保存フォルダを開きますか? E 7291-97 E Ftaxyh 21 FOF-はい ボタンを いいえ(N) (\$U(Y) CSVファイルの保存先を表示します クリック! 42

# ダウンロードサービスのご利用方法

『見積・納品・請求7』を購入し、ユーザー登録をしていただいたお客様には、弊社ホームページから 該当ソフトを5回までダウンロードすることができます。

ネットブックご利用のお客様、CD、DVDドライブがないパソコンをご利用のお客様はソフトウェアを ダウンロードしてお使いいただくことができます。

#### ■ユーザー登録時のメールアドレスが必要です。 ■製品のシリアルナンバーをご用意ください。

※最新版プログラム(アップデート)がある場合はそちらをご利用ください。 最新版プログラムについては3ページをご覧ください。 ※ダウンロードとはお客様のパソコンに外部のファイルが保存されることをいいます。 ※ユーザー登録がお済みでない場合には、弊社ホームページからユーザー登録を行ってください。 ※本サービスは、サービスの一部または全てを終了することがあります。これによりユーザーおよび 第三者に損害が生じた場合、理由の如何を問わず一切の責任を負わないものとします。

### 1 弊社のホームページを表示します

お使いのブラウザーを起動して、アドレス 欄に整社ホームページのURI

#### http://www.de-net.com/

2

を入力します。(ここでは、Internet Explorer を例に説明します)

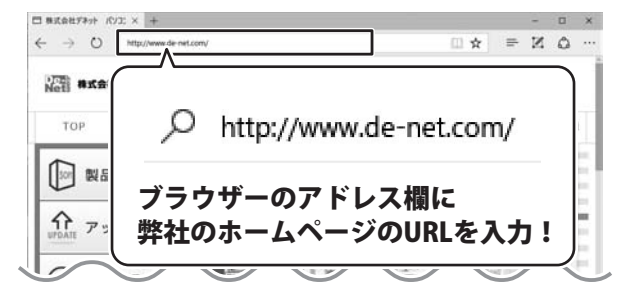

#### 「ソフトウェアダウンロードサービス」ページを表示します

弊社のホームページが表示されましたら、 [サポート]ボタンをクリックし、表示される ページの [ソフトウェアダウンロードサービス]ボタン をクリックしてください。

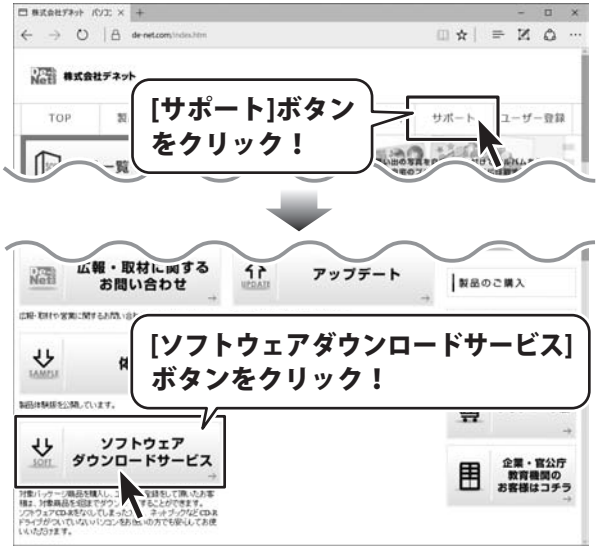

# ダウンロードサービスのご利用方法

### 3\_\_\_

「ソフトウェアダウンロードサービス」ページ内の各項目を設定、入力します

ソフトウェアダウンロードサービスページ が表示されましたら、注意事項を確認し、 各項目を設定、入力してください。 すべての設定、入力が終わりましたら、 発行ボタンをクリックします。

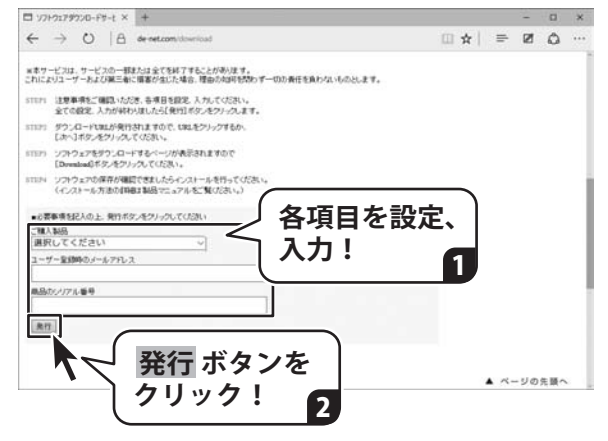

### 4 ファイルをダウンロードします

ダウンロードURLが発行されますので、 URLをクリックするか、 <u>次へ</u> ボタンを クリックしてください。

ソフトウェアをダウンロードするページが 表示されますので、 Download ボタンを クリックしてください。

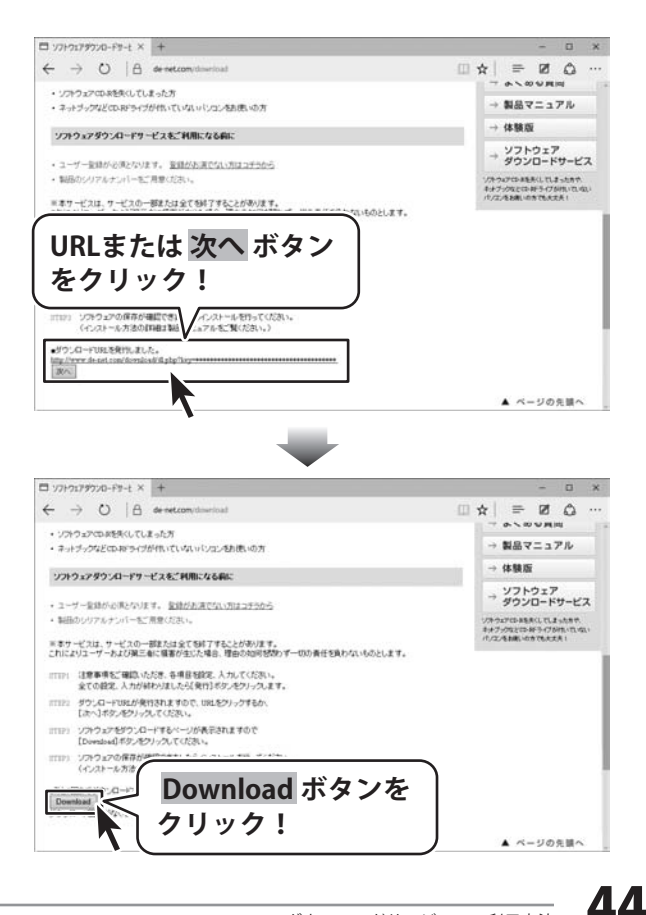

# ダウンロードサービスのご利用方法

ファイルのダウンロード画面が表示され ましたら、 保存ボタンの▼をクリックします。

[名前を付けて保存]画面が表示されます ので、ソフトウェアの保存場所を選択して、 保存 ボタンをクリックしてください。

[setup.exeはダウンロードしたユーザー数 が少ないため、PCに問題を起こす可能性が あります。]という画面が表示されました ら、実行 ボタンをクリックします。

[WindowsによってPCが保護されました] という画面が表示されましたら、 [詳細情報]をクリックします。

詳細情報が表示されますので、 内容を確認し、 <mark>実行</mark>ボタンをクリック します。

設定した場所にソフトウェアが保存され、 インストールがはじまりますので、 必要に応じてインストールを行って ください。

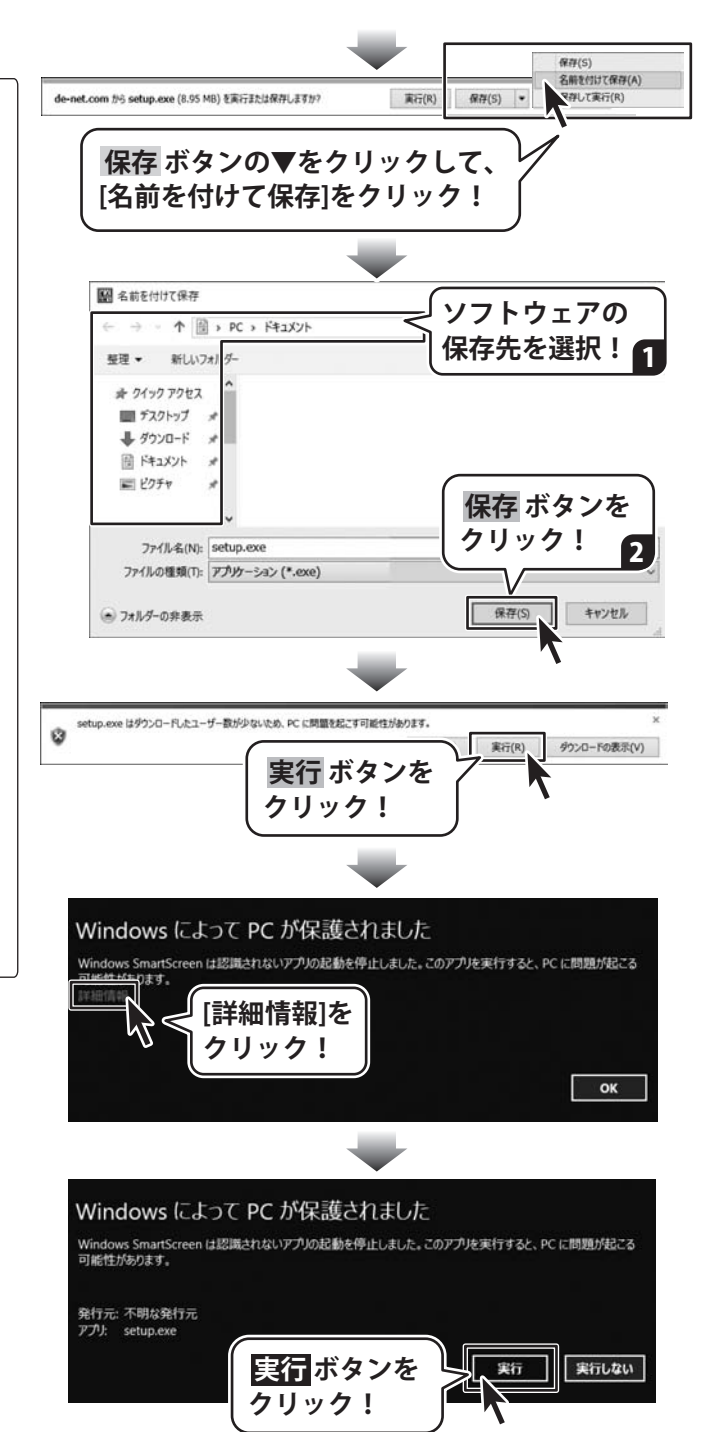

#### お問い合わせをいただく際はユーザー登録が必須となります。

#### ユーザー登録はこちら http://www.de-net.com/user/

#### お問い合わせについて

※お問い合わせ窓口や、各種サービスは変更することがあります。

事前に弊社ホームページ http://www.de-net.com にて最新情報をご確認ください。

FAX及びe-mailでのお問い合わせの際には、『ご連絡先を正確に明記』の上、サポートまでお送りください ます様、よろしくお願い申し上げます。

お客様よりいただいたお問い合わせに返信できないということがあります。

問い合わせを行っているのにも関わらず、サポートからの返事がない場合、弊社ユーザーサポートまでご連絡 が届いていない状態や、返信先が不明(正しくない)場合が考えられますので、宛先(FAX・メール)の確認を お願いいたします。

弊社ホームページ上からサポート宛にメールを送ることも可能です。

直接メール・FAX・お電話等でご連絡の場合、下記項目を事前にご確認の上お伝えください。

- ○購入したソフトのタイトル・バージョン
- 例:「見積・納品・請求 7」
- ○ソフトのシリアルナンバー

※操作説明書(本書)の表紙に貼付されています。

- ○ソフトをお使いになられているパソコンの環境
  - ・OS及びバージョン
    - 例:Windows 10 64bit

Windows Update での最終更新日〇〇年〇月〇日

・ブラウザーのバージョン

例:Internet Explorer 11

・パソコンの仕様

例:NEC XXXX-XXX-XX / Pentium III 1GHz /

HDD 500GB / Memory 2GB

○お問い合わせ内容

例:~の操作を行ったら、~というメッセージがでてソフトが動かなくなった

- ○お名前
- ○ご連絡先(正確にお願いいたします)
  - メールアドレス等送る前に再確認をお願いいたします。

※お客様のメールサーバーのドメイン拒否設定により、弊社からのメールが受信されない場合があります。

お問い合わせ前にオンラインマニュアルもご確認ください。 オンラインマニュアルには、操作方法のほかに、画面の説明や よくあるお問い合わせ(Q&A)が掲載されています。

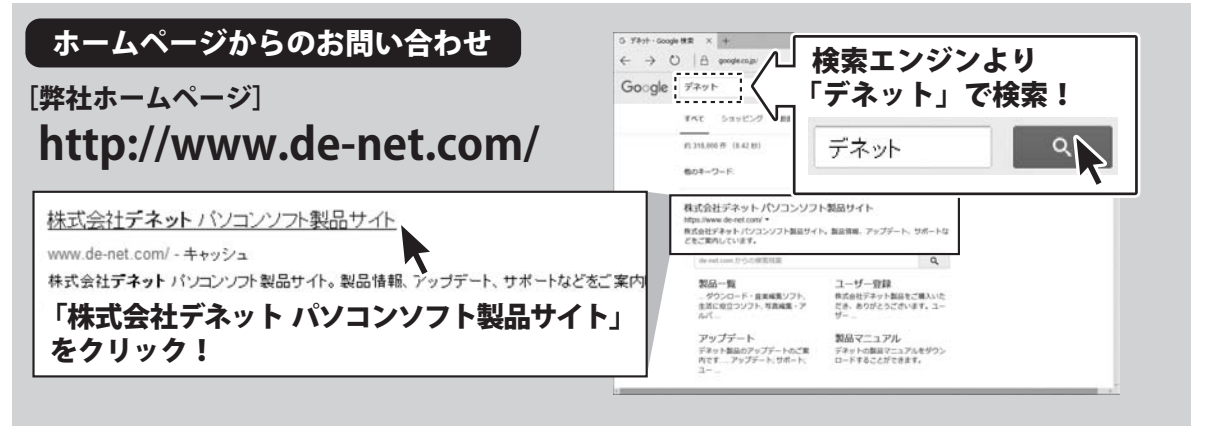

※サポート窓口やサービス内容は変更になる場合あります。弊社ホームページにて最新情報をご確認ください。

#### [サポートページ]

#### http://www.de-net.com/support.htm

ソプトウェアの最新情報やよくあるご質問などを公開しています。 アップデート情報より、最新版のソフトウェアをダウンロードしてお使いいただけます。

#### [問い合わせページ] http://www.de-net.com/contact/

弊社ホームページのお問い合わせフォームにご記入いただき、メールを送信してください。

#### メールでのお問い合わせ

#### E-mail : ask99pc@de-net.com

サポート時間:10:00~17:00 (土・日、祭日を除く)

※通信料はお客様負担となります。

#### TEL / FAXでのお問い合わせ

#### Tel: 048-669-9099 Fax: 048-669-9111 サポート時間:10:00~17:00 (土・日、祭日を除く)

※電話・FAX番号は変更する場合があります。最新の情報は、http://www.de-net.com/support.htmからご確認ください。 ※通信料はお客様負担となります。

※パソコン本体の操作方法やその他専門知識に関するお問い合わせにはお答えできない場合があります。
※お客様のご都合による返品はできません。
※お問い合わせ内容によっては返答までにお時間をいただくこともあります。